## BAB I Pendahuluan

## A. Latar Belakang

Program Studi Informatika Universitas Ahmad Dahlan mewajibkan seluruh mahasiswa untuk melakukan program Praktek Magang pada mata kuliah Praktek Magang sebagai syarat kelulusan. Oleh karena itu, peneliti melamar sebagai pemagang di perusahaan *Seven inc* yang dilakukan selama 3 bulan untuk membuat Design UI Aplikasi Barter.

Aplikasi Barter merupakan Aplikasi yang dirancang untuk memfasilitasi pertukaran barang dan transaksi tunai secara aman, praktis, dan efisien. Dengan fitur pencarian yang cerdas, negosiasi transparan, pelacakan pengiriman, serta opsi fleksibel antara barter dan uang tunai.

Seiring dengan perkembangan teknologi, kebutuhan masyarakat untuk memperoleh barang dengan cara yang praktis, efisien, dan hemat semakin meningkat. Sistem barter, yang memungkinkan pertukaran barang dengan barang lain atau melalui transaksi tunai, semakin diminati meskipun masih menghadapi kendala, seperti kesulitan menemukan pasangan barter yang sesuai, kurangnya transparansi dalam penilaian barang, masalah logistik, dan risiko keamanan transaksi.

Aplikasi barter hadir sebagai solusi atas kendala tersebut. Dengan fitur seperti pencarian berbasis filter, negosiasi melalui chat, pelacakan pengiriman, dan opsi transaksi tunai, aplikasi ini dirancang untuk mempermudah proses pertukaran barang. Fleksibilitas ini memungkinkan pengguna menyesuaikan metode pertukaran sesuai kebutuhan, sehingga menciptakan pengalaman transaksi yang lebih aman, nyaman, dan efektif.

B. Batasan Masalah

Penetapan batasan masalah diperlukan untuk memberikan kejelasan dan fokus pada ruang lingkup penelitian ini, dengan rumusan sebagai berikut:

- 1. Penelitian ini dibatasi pada pembuatan Matrix Akses dan Fitur Aktor, yang bertujuan untuk memetakan hubungan antara aktor dalam sistem dan fitur-fitur yang tersedia.
- 2. Penelitian ini dibatasi pada perancangan antarmuka pengguna (UI) tanpa mencakup pengembangan sistem atau implementasi teknis lainnya.
- C. Rumusan Masalah

Permasalahan yang akan diselesaikan yaitu Bagaimana merancang antarmuka pengguna (UI) yang intuitif untuk Aplikasi Barter.

D. Tujuan Praktek Magang

Praktek magang adalah mata kuliah yang wajib diikuti oleh semua mahasiswa yang terdaftar di program studi S1 Informatika, Fakultas Teknologi Industri, Universitas Ahmad Dahlan Yogyakarta. Tujuan dari pelaksanaan Praktek magang ini adalah sebagai berikut:

- 1. Mengembangkan sikap profesional dan kepribadian yang baik.
- 2. Meningkatkan soft skill komunikasi, kerjasama, dan etika kerja.
- 3. Mengaplikasikan pengetahuan yang telah dipelajari selama masa perkuliahan ke dalam lingkungan industri.
- 4. Mempelajari hal-hal baru dari perusahaan atau industri.
- E. Manfaat Praktek Magang

Praktek magang memberikan berbagai manfaat yang signifikan bagi perusahaan, di antaranya:

- 1. Mendapatkan tenaga kerja sementara yang sesuai dengan kebutuhan di bidang pekerjaan.
- 2. Menerima pandangan baru, umpan balik, dan inovasi yang dapat meningkatkan efisiensi serta produktivitas perusahaan.

#### A. Profil Instansi

#### a) Sejarah

Seven inc didirikan pada tahun 2010 di Banguntapan, Bantul, Yogyakarta, oleh Rekario Danny Sanjaya. Awalnya, usaha ini merupakan UMKM bernama *Twelve Inc* yang berfokus pada pemasaran produk fashion lokal dan dikelola oleh anak-anak muda. Hingga tahun 2017, *Seven inc* berkembang pesat di industri retail pakaian pria, dengan menghadirkan merek seperti *Crows* Denim, *Alphawear*, dan *Grenade Clothing*. Produk utamanya mencakup pakaian luar, seperti jas, jaket, dan *blazer*. Selain memasarkan, *Seven inc* juga mulai memproduksi sendiri produk fashion-nya serta membuka layanan konveksi bernama Rumah Konveksi.

Pada tahun 2014, *Seven inc* menetapkan kantor pusat di Jl. Raya Janti, Gang Harjuna No. 59, Karangjambe, Banguntapan, Bantul, Yogyakarta. Kantor ini menjadi pusat operasional penjualan *online* sekaligus toko untuk pelanggan yang ingin berbelanja langsung dengan sistem *Cash On Delivery* (COD).

Pada tahun 2017, *Twelve Inc* berganti nama menjadi *Seven inc* dengan harapan membawa semangat baru. Nama "*Seven*," yang dalam bahasa Jawa berarti "Pitu," diharapkan menjadi simbol pitulungan atau solusi bagi pelanggan dan masyarakat Indonesia. Di tahun yang sama, *Seven inc* meluncurkan unit usaha baru di bidang teknologi bernama *Seven Tech*. Unit ini bertujuan untuk menyerap tenaga kerja IT dari seluruh Indonesia dan menjadi fondasi teknologi untuk mendukung unit-unit usaha di bawah *Seven inc*.

Seven inc terus berinovasi mengikuti kebutuhan masyarakat. Pada tahun 2020, ketika pandemi COVID-19 melanda, Seven inc meluncurkan layanan penitipan barang, kendaraan, dan bangunan bernama Titipsini. Layanan ini beroperasi di Jogja, Purwodadi, dan Semarang.

Di tahun yang sama, unit bisnis baru bernama Magangjogja didirikan untuk memfasilitasi mahasiswa dan siswa SMK dalam mengikuti program magang. Magangjogja bertujuan melahirkan sumber daya manusia yang memahami dunia kerja dan siap bekerja.

Pada tahun 2021, Seven inc memperkenalkan layanan pengambilan dan pengiriman paket bernama Ambilpaket. Terinspirasi oleh meningkatnya usaha online pasca-pandemi, Ambilpaket hadir untuk memudahkan pelaku usaha online dalam pengelolaan pengiriman barang. Dengan tagline "Paketmu bisa urus dirinya sendiri!," layanan ini menjadi solusi praktis bagi kebutuhan logistik.

#### b) Visi dan Misi

Seven inc menetapkan beberapa misi untuk mendukung pencapaian visinya, antara lain:

- 1. Memberikan pelayanan yang memuaskan kepada pelanggan.
- 2. Mempermudah pemesanan produk atau jasa serta proses penyelesaian yang cepat.
- 3. Perbaikan secara terus menerus dalam hal kualitas produk dan jasa serta kualitas sumber daya manusia
- c) Lokasi Praktek Magang, Alamat, Kontak

Kantor pusat *Seven inc* berlokasi di Jalan Janti, Gang. Arjuna, No. 59, Karangjambe, Banguntapan, Bantul, Yogyakarta 55198. Tlp. (0274) 4534571 dapat dilihat pada gambar 2.1 berikut:

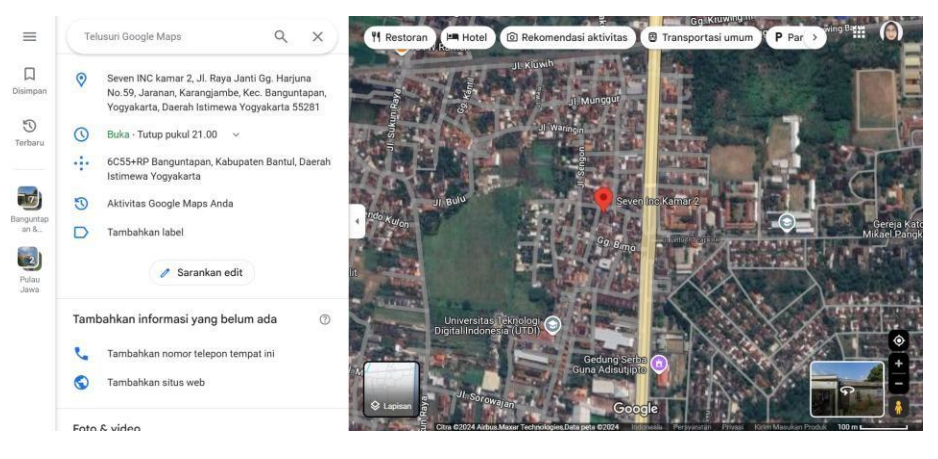

Gambar 2. 1 Lokasi Perusahaan

d) Struktur Organisasi

Struktur organisasi yang ada di perusahaan *Seven inc* dapat dilihat pada gambar 2.2 berikut ini:

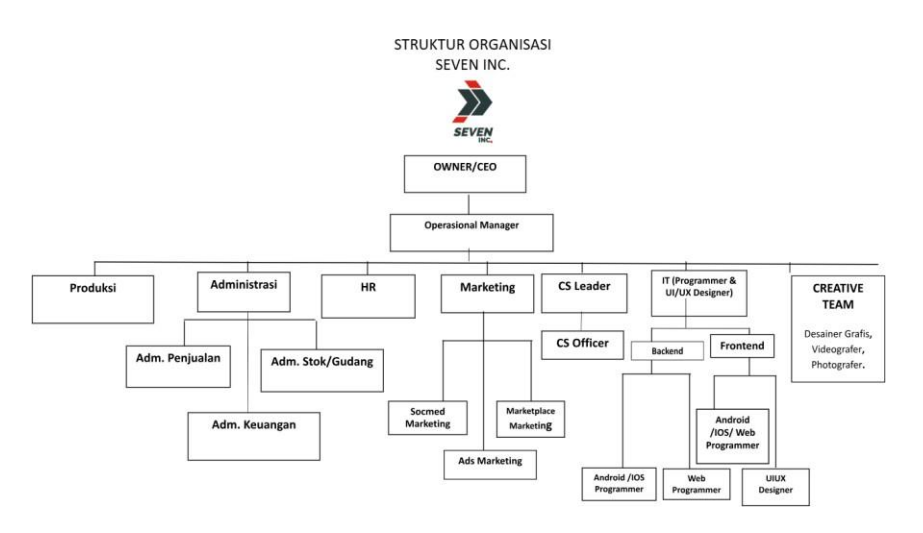

Gambar 2. 2 Struktur Organisasi Perusahaan

Penjelasan lebih rinci mengenai tugas berdasarkan struktur organisasi yang ditampilkan pada gambar 2.2 dapat ditemukan dalam uraian berikut:

- 1. Tugas dan Fungsi CEO
  - Membangun Tim yang Solid. Seorang CEO harus dapat menjadi jembatan penghubung antara para pegawai dengan dewan direksi dalam perusahaan.
  - Alokasi Anggaran Belanja. Menganalisis dan mengevaluasi rencana investasi finansial distribusi anggaran belanja suatu proyek menjadi tepat sasaran sehingga risiko dan keuntungan perusahaan di masa depan menjadi tanggung jawab seorang Chief Executive Officer.
  - Budaya Kerja yang Positif. Memperhatikan kondisi lingkungan kerja dan menyampaikan pesan/motivasi kepada pegawainya. Selain itu, CEO juga harus mengetahui dan dapat meneliti apa yang sedang terjadi di perusahaan terkait masalah kepegawaian karena akan berpengaruh pada budaya kerja.
  - Perencanaan Tujuan Perusahaan. Membuat perencanaan bisnis suatu perusahaan dan mengevaluasi *profitabilitas* dari rencana tersebut serta mengawasi kinerja setiap departemen agar bekerja sesuai dengan visi dan misi Perusahaan.
  - Mewakili Perusahaan. Menjadi citra perusahaan dan mewakili kualitas produk.
- 2. Tugas dan Fungsi Manajer Operasional
  - Menekan biaya pengeluaran operasional seminim mungkin.
  - Melakukan eliminasi terhadap pengeluaran operasional yag tidak penting.
  - Mengembangkan inovasi tentang operasional agar berjalan dengan baik.
  - Meningkatkan efektivitas operasional perusahaan.
  - Mengawasi persedian barang distribusi, penyedia jasa, dan letak fasilitas operasional.
  - Melakukan pertemuan rutin secara berkala dengan direktur, guna mencapai visi dan misi perusahaan.
  - Mengawasi kualitas produk.
- 3. Tugas dan Fungsi Produksi
  - Memproses permintaan naik produksi dan membuatkan produk yang sesuai permintaan *Customer* maupun standar perusahaan.
- 4. Tugas dan Fungsi Administrasi
  - Admin akan bertugas untuk mengelola administrasi yang berhubungan dengan mengumpulkan dan menyusun aneka macam dokumen. Baik dokumen umum, perusahaan dokumen pribadi pegawai dan hal lainnya.
- 5. Tugas dan Fungsi HR
  - Membuat desain organisasi perusahaan. Tugas yang harus dilakukan oleh HRD adalah melakukan identifikasi fungsi pekerjaan, kompetensi karyawan serta keterampilan individu karyawan. Selain itu, HRD juga harus melakukan tinjauan terhadap segala permasalahan yang terjadi pada perusahaan. Kemudian memberikan sebuah rekomendasi untuk perbaikan masalah dan melakukan perubahan desain organisasi perusahaan jika diperlukan.

- Tanggung jawab pemetaan sumber daya yang melekat pada bagian HRD meliputi tugas-tugas seperti menganalisis kebutuhan karyawan, merekrut karyawan dan pengembangan yang dilakukan untuk kompetensi karyawan. Pemetaan sumber daya ini berhubungan secara langsung dengan tanggung jawab HRD yang berkaitan dengan manajemen kinerja karyawan. Pemetaan yang dilakukan HRD harus sesuai dengan kebutuhan perusahaan tanpa meninggalkan kompetensi yang dimiliki karyawan. Sehingga dengan pemetaan yang benar, maka akan diperoleh sebuah analisis kinerja karyawan yang tepat. Penilaian kinerja yang adil dilakukan pada karyawan yang telah dipetakan sesuai dengan kemampuan dan latar belakang pendidikannya masing-masing. Dengan begitu, kinerja karyawan dapat dinilai secara baik dan benar. Jika sampai ada karyawan yang kinerjanya tidak baik, maka HRD hanya perlu memberikan peringatan atau sanksi indisiplin tanpa harus melakukan perombakan pada pemetaan sumber daya.
- Tanggung jawab penghargaan yang dilekatkan kepada HRD meliputi tugastugas yang berkaitan dengan upah atau gaji karyawan. Sebagai sebuah bagian terpenting dari perusahaan yang berhubungan langsung dengan karyawan, maka bagian HRD harus jeli dalam menjalankan kebijakan upah yang diterapkan perusahaan. Jika ternyata ada salah satu pihak yang dirugikan, maka tugas HRD untuk melakukan perbaikan.
- 6. Tugas dan Fungsi Marketing
  - Marketing dibagi menjadi 3 cabang yaitu social media marketing, marketplace marketing, dan ads marketing. Social media marketing tugas dan fungsinya mendatangkan lead pasar dengan beriklan dan memasarkan produk ke social media. Marketplace marketing tugas dan fungsinya mendatangkan lead pasar dengan beriklan dan memasarkan produk ke marketplace online yang ada.
- 7. Tugas dan Fungsi Customer Service
  - CS (*Customer* Service) tugas dan fungsinya adalah menanggapi *lead* yang datang, membuat penjualan *closing* dan melayani transaksi sampai tuntas.
- 8. Tugas dan Fungsi IT Programmer
  - Membuat *tools* yang support untuk kegiatan branding, marketing dan juga kegiatan operasional administrasi maupun penjualan.
- 9. Tugas dan Fungsi Team Kreatif
  - *Designer Grafis* : membuat *design-design tools* marketing, branding, maupun segala *design* visual keperluan produksi.
  - *Photographer/Videographer* : membuat *content* visual berupa video dan foto yang menjual .
  - *Content Writer* : membuat *content* tulisan berupa *caption*, artikel, ulasan/*review* untuk segala keperluan perusahaan.

B. Sumber Daya Penunjang Magang

Sumber Daya Manusia dan Sumber Daya Fisik sangat penting bagi perusahaan untuk mempertahankan keberlangsungan bisnisnya. *Seven inc* memiliki Sumber Daya Manusia dan Sumber Daya Fisik yang memadai untuk mendukung operasional perusahaan. Berikut adalah rincian sumber daya yang dimiliki oleh *Seven inc*:

a) Sumber Daya Manusia

Sumber daya manusia yang ada di perusahaan *Seven inc* dapat dilihat pada tabel 2.1 berikut ini:

| No | Sumber Daya Manusia | Jumlah |
|----|---------------------|--------|
| 1. | CEO                 | 1      |
| 2. | Oprational Manager  | 1      |
| 3. | Administrasi        | 2      |
| 4. | Produksi            | 9      |
| 5. | Customer Service    | 3      |
| 6. | IT                  | 2      |
| 7. | HRD                 | 2      |
| 8. | Marketing           | 2      |
| 9. | Creative            |        |

#### Tabel 2. 1 Sumber Daya Manusia

#### b) Sumber Daya Fisik

Sumber daya manusia yang ada di perusahaan *Seven inc* dapat dilihat pada tabel 2.2 berikut ini:

| 7 | ahal | 2  | 2 | Sumbor  | Dava | Eicik |
|---|------|----|---|---------|------|-------|
| ı | uber | ∠. | ~ | Juinder | Duyu | FISIK |

| No | Sumber Daya Manusia | Jumlah |
|----|---------------------|--------|
| 1. | Kantor              | 3      |
| 2. | Ruangan             | 13     |
| 3. | Musollah            | 2      |
| 4. | Kamar Mandi         | 6      |
| 5. | Komputer            | 8      |
| 6. | Laptop              | 5      |
| 7. | Printer             | 1      |
| 8. | Wifi                | 7      |

### C. Proses Bisnis yang Berjalan

Proses bisnis pembuatan aplikasi barter dapat dilihat pada gambar 2.3 berikut ini:

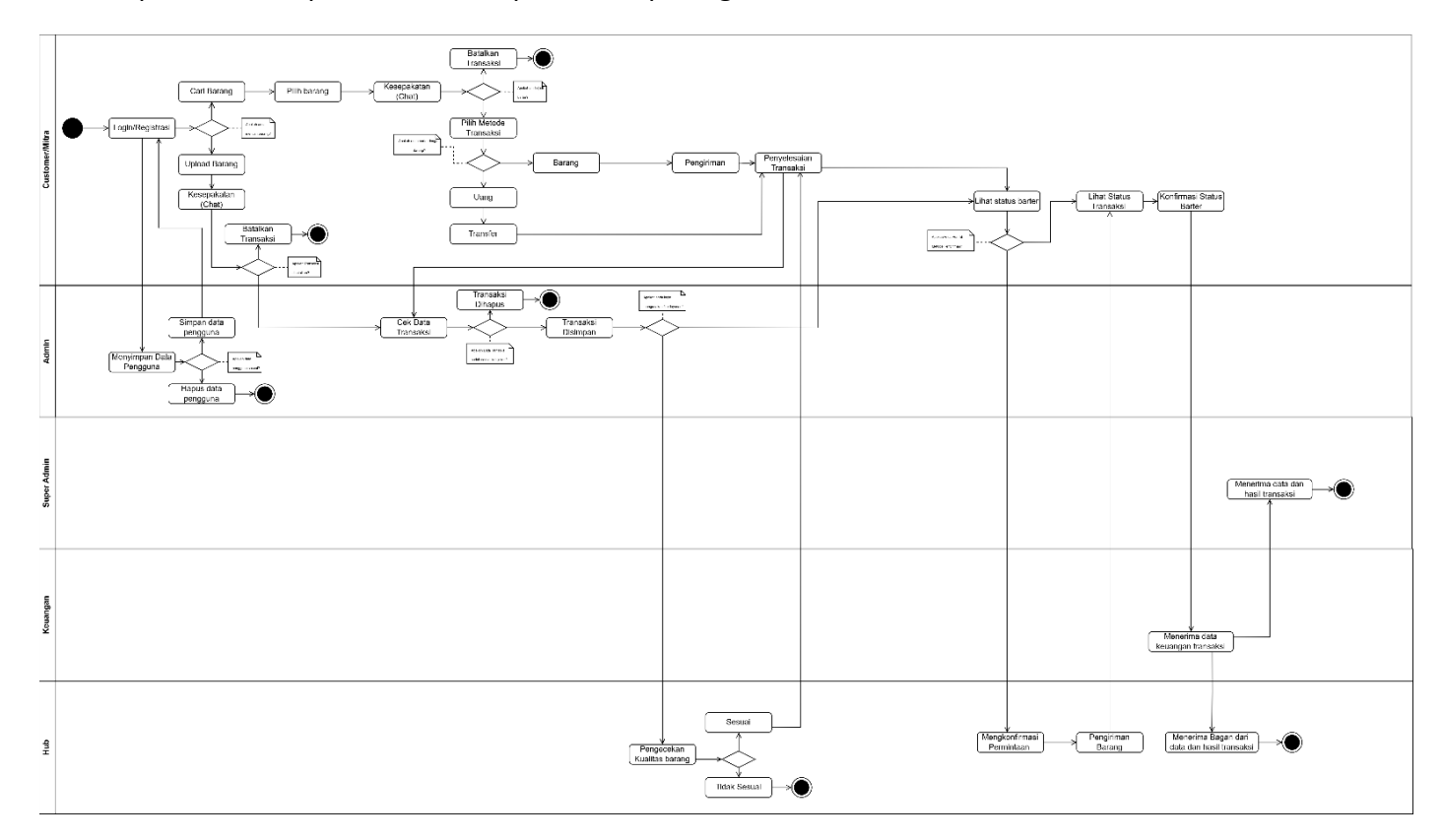

Gambar 2. 3 Proses Bisnis

Diagram alur bisnis aplikasi barter ini menggambarkan interaksi pengguna yang melakukan *Login*, mengunggah barang, memilih metode transaksi, hingga menyelesaikan transaksi dengan bantuan admin yang mengelola data pengguna dan memverifikasi transaksi, super admin yang memantau sistem secara keseluruhan, bagian keuangan yang mencatat dana dan hasil transaksi, serta bagian logistik yang memastikan kualitas barang dan proses pengiriman berjalan sesuai permintaan.

## BAB III Metode Pelaksanaan Praktek Magang

A. Tahap Persiapan

Penulis menyiapkan berkas-berkas untuk permohonan magang ke perusahaan dengan melampirkan identitas diri dan surat izin magang. Setelah itu, penulis menunggu informasi selanjutnya untuk mengikuti wawancara dan *briefing* mengenai Praktek magang di *Seven inc*. Jika penulis menyetujui semua aturan yang ada, maka penandatanganan kontrak magang bisa dilakukan.

B. Tahap Pelaksanaan

Pelaksanaan Praktek magang selama 3 bulan, yang berlangsung pada tanggal 3 Oktober 2024 hingga 3 Januari 2025 di *Seven inc*, dilakukan berdasarkan kontrak kerja Praktek magang dan tanggung jawab pekerjaan yang telah ditetapkan, yaitu perancangan UI untuk aplikasi barter. Adapun rincian pekerjaan yang dilakukan selama Praktek magang adalah sebagai berikut:

1. Pembuatan Landing Page dan Presentasi Hasil

Mendesain dan mengembangkan landing page untuk les *privat* dan tukang las, serta mempresentasikan hasilnya. Proses ini bertujuan untuk mengukur kemampuan pemagang, sehingga pembimbing lapangan dapat membagi tim sesuai dengan kemampuan masing-masing untuk menciptakan keseimbangan tim.

2. Pembagian Tim dan Pemberian Materi Project

Mengorganisir tim, membagi tim kerja, dan memberikan materi serta gambaran tugas proyek.

3. Analisis SWOT

Melakukan analisis SWOT untuk proyek dan menentukan cara monetisasi (*How to make money*).

4. Menetapkan Fitur dan Hak Akses

Menentukan fitur-fitur dan hak akses yang akan ada pada aplikasi barter serta membuat *wireframe*.

5. Pembuatan Desain Interface dan Interaksi Prototype Aplikasi Barter

Kegiatan ini dimulai dengan pembuatan desain antarmuka pengguna (UI) aplikasi barter yang bertujuan untuk meningkatkan pengalaman pelanggan. Pertama, tim merancang *interface* untuk menu *Login* dan tampilan upload barang, memastikan bahwa kedua elemen ini mudah diakses dan intuitif bagi pengguna. Setelah menyelesaikan desain awal, hasilnya dipresentasikan kepada anggota tim untuk mendapatkan umpan balik dan melakukan perbaikan yang diperlukan.

Selanjutnya, tim melakukan revisi pada desain *interface* yang telah dibuat, termasuk landing page, menu *Login*, dan tampilan home. Proses ini penting untuk memastikan bahwa semua elemen desain tidak hanya estetis tetapi juga

fungsional, sehingga dapat memenuhi kebutuhan pengguna. Setelah perbaikan, tim melanjutkan dengan pembuatan fitur transaksi dan interaksi *Prototype*, di mana pengguna dapat melakukan barter dengan mudah.

Desain *interface* juga mencakup berbagai fitur penting seperti kategori barang, menu Barang Saya, dan menu Pesanan Saya. Tim melakukan revisi pada ikon kategori dan subkategori barang, serta mengoptimalkan tampilan menu upload barang untuk meningkatkan daya tarik visual dan kemudahan penggunaan.

Sebagai bagian dari proses akhir, tim merampungkan desain *interface* untuk menu pusat bantuan dan halaman HUB, yang mencakup fitur *Dashboard*, transaksi, dan pengguna. Setiap langkah dalam proses desain diakhiri dengan presentasi hasil pengerjaan kepada tim, memastikan bahwa semua elemen telah disesuaikan dengan harapan dan kebutuhan pengguna.

Dengan mengikuti proses ini, aplikasi barter yang dikembangkan tidak hanya menjadi fungsional tetapi juga memiliki antarmuka yang menarik dan mudah digunakan, memberikan pengalaman positif bagi pelanggan saat menggunakan aplikasi.

- C. Tahap Evaluasi
  - 1. Evaluasi Desain Interface Awal

Setelah pembuatan desain *interface* untuk menu *Login* dan tampilan upload barang, dilakukan evaluasi terhadap hasil desain tersebut melalui presentasi kepada tim. Umpan balik dari anggota tim digunakan untuk mengidentifikasi kekuatan dan kelemahan desain yang telah dibuat.

2. Revisi Desain Interface:

Setelah mendapatkan umpan balik, tim melaksanakan revisi pada desain *interface*, termasuk landing page, menu *Login*, dan tampilan home. Tahap evaluasi ini memastikan bahwa desain yang dihasilkan memenuhi kebutuhan pengguna dan tetap menarik secara visual.

3. Uji Coba Prototype Interaktif:

Tim mengembangkan *Prototype* interaktif dari aplikasi barter dan melakukan uji coba untuk memastikan semua fitur, seperti transaksi dan kategori barang, berfungsi dengan baik. Evaluasi ini mencakup pengamatan terhadap interaksi pengguna dengan *Prototype* untuk mengidentifikasi area yang perlu diperbaiki.

4. Pengumpulan Umpan Balik dari Pembimbing Lapangan:

Setelah presentasi *Prototype* interaksi kepada tim dan pembimbing lapangan, umpan balik yang diterima digunakan untuk mengevaluasi keseluruhan desain dan fungsionalitas aplikasi. Masukan ini menjadi dasar untuk perbaikan lebih lanjut sebelum peluncuran akhir. 5. Finalisasi dan Persetujuan Desain:

Tahapan akhir evaluasi dilakukan dengan meninjau kembali semua perubahan dan revisi yang telah dilakukan berdasarkan umpan balik. Tim memastikan bahwa desain *interface* akhir telah disetujui oleh pembimbing lapangan dan siap untuk implementasi.

## D. Rancangan Jadwal Kegiatan Magang

Berikut adalah jadwal rencana prakek magang selama 3 bulan di *Seven inc*, yang dirangkum dalam tabel 3.1 berikut:

| No | Rencana Kegiatan                                           |   | Oktober |   |   | November |   |   | Desember |   |   |   | Januari |   |
|----|------------------------------------------------------------|---|---------|---|---|----------|---|---|----------|---|---|---|---------|---|
|    | Waktu                                                      | 1 | 2       | 3 | 4 | 1        | 2 | 3 | 4        | 1 | 2 | 3 | 4       | 1 |
| 1. | Pembuatan Landing Page Sebagai<br>Ujian Mengukur Kemampuan |   |         |   |   |          |   |   |          |   |   |   |         |   |
| 2. | Menentukan Pembagian Tim dan<br>Project                    |   |         |   |   |          |   |   |          |   |   |   |         |   |
| 3. | Analisis SWOT                                              |   |         |   |   |          |   |   |          |   |   |   |         |   |
| 4. | Menentukan <i>How To Make</i><br>Money                     |   |         |   |   |          |   |   |          |   |   |   |         |   |
| 5. | Menetapkan Fitur dan Hak Akses                             |   |         |   |   |          |   |   |          |   |   |   |         |   |
| 6. | Membuat Wireframe                                          |   |         |   |   |          |   |   |          |   |   |   |         |   |
| 7. | Membuat Design Interface Aplikasi Barter : Customer        |   |         |   |   |          |   |   |          |   |   |   |         |   |
|    | Menu <i>Login</i>                                          |   |         |   |   |          |   |   |          |   |   |   |         |   |
|    | Menu Barter (Upload Barang)                                |   |         |   |   |          |   |   |          |   |   |   |         |   |
| 8. | Membuat Interaksi Prototype                                |   |         |   |   |          |   |   |          |   |   |   |         |   |

#### Tabel 3. 1 Rencana Jadwal Kegiatan Magang

|     | Menu <i>Login</i>                                   |        |        |       |      |   |   |   |   |   |   |   |  |
|-----|-----------------------------------------------------|--------|--------|-------|------|---|---|---|---|---|---|---|--|
|     | Menu Barter (Upload Barang)                         |        |        |       |      |   |   |   |   |   |   |   |  |
| 9.  | Membuat Design Interface Aplikasi                   | Barter | : Cust | omer  |      |   |   | 1 |   | L | I | L |  |
|     | Menu Transaksi                                      |        |        |       |      |   |   |   |   |   |   |   |  |
| 10. | Membuat Interaksi Prototype                         |        |        |       |      |   |   |   |   |   |   |   |  |
|     | Menu Transaksi                                      |        |        |       |      |   |   |   |   |   |   |   |  |
| 11. | Membuat Design Interface Aplikasi Barter : Customer |        |        |       |      |   |   |   |   |   |   |   |  |
|     | Menu Pilih Kategori                                 |        |        |       |      |   |   |   |   |   |   |   |  |
| 12. | Membuat Design Interface Aplikasi Barter : Customer |        |        |       |      |   |   |   |   |   |   |   |  |
|     | Menu Barang Saya                                    |        |        |       |      |   |   |   |   |   |   |   |  |
| 13. | Membuat Design Interface Aplikasi                   | Barter | : Cust | omer  |      |   | 1 | L |   |   |   | L |  |
|     | Menu Pesanan Saya                                   |        |        |       |      |   |   |   |   |   |   |   |  |
| 14. | Membuat Design Interface Aplikasi                   | Barter | : Cust | omer  |      | • | • |   | • |   |   |   |  |
|     | Menu Pusat Bantuan                                  |        |        |       |      |   |   |   |   |   |   |   |  |
| 15  | Membuat Design Interface Aplikasi                   | Barter | : HUB  | (Guda | ing) |   |   |   |   |   |   |   |  |
|     | Menu <i>Dashboard,</i> Transaksi,<br>Pengguna       |        |        |       |      |   |   |   |   |   |   |   |  |

## BAB IV Pembahasan Pelaksanaan Praktek Magang

A. Hasil Tahapan Persiapan

Penulis mengajukan permohonan magang ke perusahaan dengan melampirkan identitas diri dan surat izin magang. Setelah itu, penulis menerima informasi untuk mengikuti wawancara dan briefing mengenai Praktek magang di *Seven inc*, di mana dijelaskan berbagai aturan perusahaan. Kemudian penulis menyetujui semua aturan yang ada dan melakukan penandatanganan kontrak magang.

B. Hasil Tahapan Pelaksanaan

Hasil tahap pelaksanaan praktik magang yang dilaksanakan selama 3 bulan dimulai dari 03 Oktobr 2024 hingga 03 Januari 2025 sebagai UI Designer di perusahaan Seven Inc yaitu:

## 1. Landing Page Les Privat dan Tukang Las

*Landing Page* Les *Privat* dan Tukang Las dapat dilihat pada gambar 4.1 berikut ini:

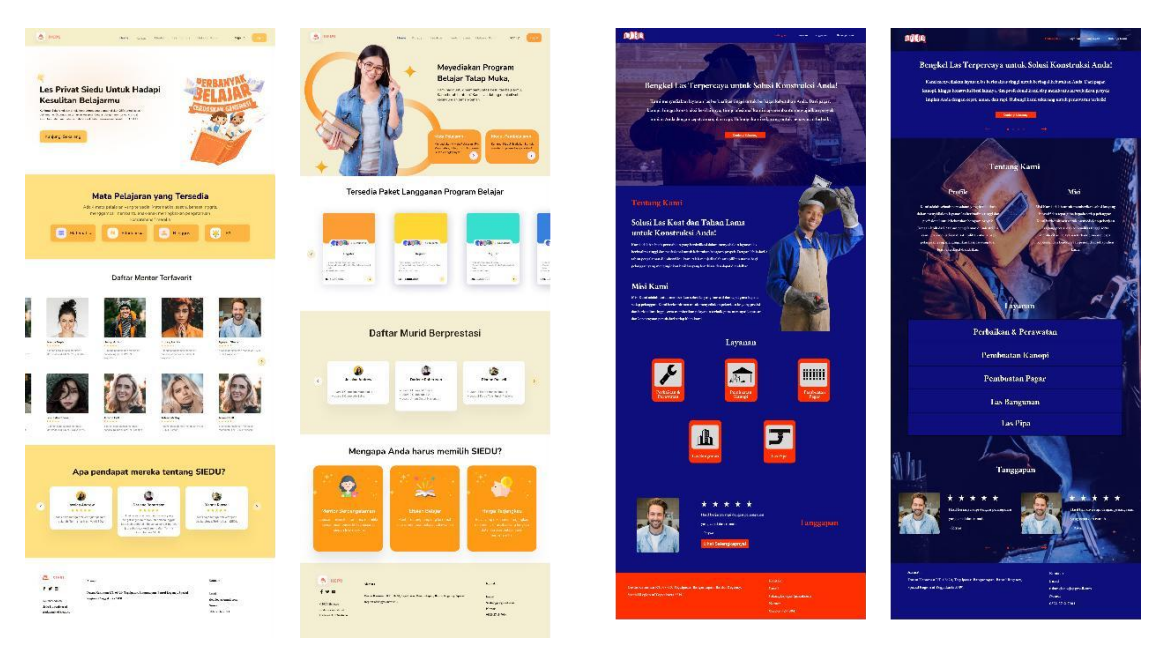

Gambar 4. 1 Landing Page Les Privat dan Tukang Las

Pembuatan *landing page* bertujuan untuk mengukur kemampuan, yang hasilnya akan digunakan sebagai dasar dalam membentuk tim yang seimbang dan memberikan pengenalan awal sebelum pembagian *project* yang sesungguhnya.

2. Pembagian Tim dan Project

Tanggal 12 Oktober 2024 setiap individu mempresentasikan hasli pengerjaan landing page yang sudah ditugaskan sebelumnya. Dari hasil pengerjaan tersebut peneliti diputuskan untuk masuk kedalam 3 anggota tim yang terdiri dari Imroatus Sholihah, Muhammad Hafizh Syabana, Fauzan Prima Mukti dengaan *project* Perancangan UI Aplikasi Barter. Namun, Pada pertengahan pelaksanaan praktik magang salah satu anggota tim Perancangan UI Aplikasi Barter Fauzan Prima Mukti keluar karena alasan kesehatan. Sehingga mulai tanggal 18 November 2024 hingga 03 Januari 2025, Perancangan UI Aplikasi Barter dikerjakan Imroatus Sholihah dan Muhammad Hafizh Syabana.

3. Analisis SWOT

Analisis SWOT dapat dilihat pada tabel 4.1 berikut ini:

#### Tabel 4. 1 Analisis SWOT

| Ke | kuatan (Strengths)                | Ке | lemahan (Weaknesses)              |
|----|-----------------------------------|----|-----------------------------------|
| 1. | Fitur Verifikasi (Hub): Adanya    | 1. | Proses Verifikasi yang Lambat:    |
|    | sistem pengecek barang melalui    |    | Sistem pengecekan kesesuaian      |
|    | hub menambah rasa aman dan        |    | barang bisa memperlambat proses   |
|    | kepercayaan dalam transaksi.      |    | barter, yang berpotensi membuat   |
| 2. | Opsi Uang dalam Barter: Pengguna  |    | beberapa pengguna tidak sabar     |
|    | tidak terbatas pada pertukaran    |    | atau frustrasi.                   |
|    | barang, tapi juga bisa            | 2. | Keterbatasan Logistik: Jika       |
|    | menggunakan uang, sehingga        |    | pengguna berada di lokasi yang    |
|    | transaksi lebih fleksibel dan     |    | berbeda, mengatur pengiriman      |
|    | mencakup lebih banyak skenario    |    | barang dapat akan menjadi         |
|    | barter.                           |    | kelemanan, terutama jika barang   |
|    |                                   |    | yang dipertukarkan besar atau     |
|    |                                   |    | perat. Bidya pengininan bisa      |
|    |                                   |    | nengguna                          |
| Pe | luang (Opportunities)             | Δn | caman (Threats)                   |
| 1. | Kemitraan dengan E-commerce:      | 1. | Kendala Regulasi: Dengan adanya   |
|    | Opsi uang memberikan peluang      |    | opsi uang, aplikasi ini mungkin   |
|    | untuk berkolaborasi dengan e-     |    | terkena regulasi yang lebih ketat |
|    | commerce atau layanan keuangan    |    | dalam hal transaksi finansial,    |
|    | untuk integrasi pembayaran yang   |    | termasuk pajak atau peraturan     |
|    | lebih luas.                       |    | fintech.                          |
| 2. | Monetisasi Data: Mengumpulkan     | 2. | Persaingan dari Platform E-       |
|    | data pengguna dan perilaku barter |    | commerce: Platform e-commerce     |
|    | yang dapat dianalisis untuk       |    | yang menawarkan program tukar     |
|    | keperluan pemasaran. Dengan izin  |    | tambah atau penjualan barang      |
|    | yang tepat, data ini dapat dijual |    | bekas dengan opsi pembayaran      |
|    | kepada perusahaan yang ingin      |    | mungkin lebih diminati oleh       |
|    | memahami tren konsumen dan        |    | pengguna yang lebih nyaman        |
|    | pola perilaku.                    |    | dengan transaksi tunai            |

Analisis ini memberikan gambaran menyeluruh mengenai keunggulan, kekurangan, peluang, dan tantangan yang dihadapi aplikasi. Informasi ini penting untuk menentukan strategi pengembangan yang optimal dan memaksimalkan potensi aplikasi di pasar.

## 3. How To Make Money

Aplikasi ini dirancang untuk memenuhi kebutuhan pertukaran barang dan transaksi fleksibel sekaligus memberikan manfaat bagi penggunanya. Potensi besar untuk menghasilkan pendapatan juga menjadi bagian penting dari pengembangannya. Strategi berikut dapat diterapkan untuk menciptakan sumber keuntungan yang berkelanjutan bagi pengelola aplikasi:

- Menawarkan iklan untuk produk mereka agar produk bisa lebih mudah terlihat saat pencarian.
- Menawarkan jasa pengiriman dan pengecekan barang yang dikenakan biaya layanan.
- Menerapkan biaya admin pada setiap melakukan pembayaran.
- Partnership pada beberapa toko dengan memberikan tanda atau logo sebagai toko terpercaya.
- 4. Fitur dan Hak Akses

Fitur dan Hak Akses dapat dilihat pada tabel 4.1 berikut ini:

| Fitur/Model                                             | Customer     | Mitra        | Admin        | Super<br>Admin | Finances | Hub          |
|---------------------------------------------------------|--------------|--------------|--------------|----------------|----------|--------------|
| Daftar & Registrasi                                     | ~            | $\checkmark$ | -            | -              | -        | -            |
| Login/Logout                                            | ✓            | ✓            | $\checkmark$ | $\checkmark$   | ✓        | ✓            |
| Melihat Profil                                          | ✓            | ✓            | $\checkmark$ | $\checkmark$   | ✓        | ✓            |
| Mengedit Profile                                        | √            | ✓            | √            | $\checkmark$   | ✓        | $\checkmark$ |
| Daftar dan Unggah Barang                                | √            | ✓            | -            | -              | -        | -            |
| Edit Barang                                             | ✓            | ✓            | -            | -              | -        | -            |
| Pencarian dan Filter barang                             | √            | ✓            | -            | -              | -        | -            |
| Pesan ( <i>Chat</i> )                                   | √            | ✓            | -            | -              | -        | -            |
| Memilih Metode transaksi (barter<br>dengan barang/uang) | √            | ~            | -            | -              | -        | -            |
| Fitur lokasi                                            | $\checkmark$ | $\checkmark$ | -            | -              | -        | -            |
| Pengelolaan barang<br>( <i>favorite/wishlist</i> )      | √            | ✓            | -            | -              | -        | -            |
| Melihat riwayat transaksi                               | ✓            | $\checkmark$ | ✓            | ✓              | ✓        | $\checkmark$ |

Tabel 4. 2 Fitur dan Hak Akses

| Laporan penjualan dan transaksi<br>toko          | - | - | ✓ | - | - | -            |
|--------------------------------------------------|---|---|---|---|---|--------------|
| Ulasan dan rating pengguna                       | √ | ✓ | - | - | - | -            |
| Notifikasi                                       | √ | ✓ | ✓ | ✓ | ✓ | ✓            |
| Sistem keamanan dan verifikasi                   | √ | ✓ | ✓ | ✓ | √ | ✓            |
| Sistem Pembayaran (Opsional)                     | √ | ✓ | ✓ | - | - | -            |
| Mengelola kategori barang                        | - | - | ✓ | ✓ | - | -            |
| Menyetujui/menghapus barang<br>yang tidak pantas | - | - | 1 | ✓ | - | -            |
| Menangani permasalahan<br>pengguna               | √ | 1 | ✓ | 1 | √ | -            |
| Mengelola pengguna dan admin                     | - | - | - | ✓ | - | -            |
| Mengelola transaksi keuangan                     | - | - | - | ✓ | ✓ | -            |
| Menghasilkan laporan keuangan                    | - | - | - | ✓ | ✓ | -            |
| Memantau dan memperbarui status<br>pengiriman    | - | - | 1 | 1 | - | ~            |
| Mengelola pengembalian dana                      | - | - | - | ✓ | √ | -            |
| Mengelola pengembalian barang                    | - | - | - | ✓ | - | $\checkmark$ |
| Memantau dan memperbarui status<br>pengiriman    | - | - | ✓ | √ | - | ~            |

Tabel 4.2 menjelaskan fitur-fitur utama yang tersedia dalam aplikasi serta hak akses yang diberikan kepada masing-masing aktor. Informasi ini bertujuan untuk menggambarkan bagaimana setiap peran dalam sistem dapat memanfaatkan fitur yang relevan untuk menjalankan tugas dan tanggung jawab mereka secara efektif.

## 5. Use Case Diagram

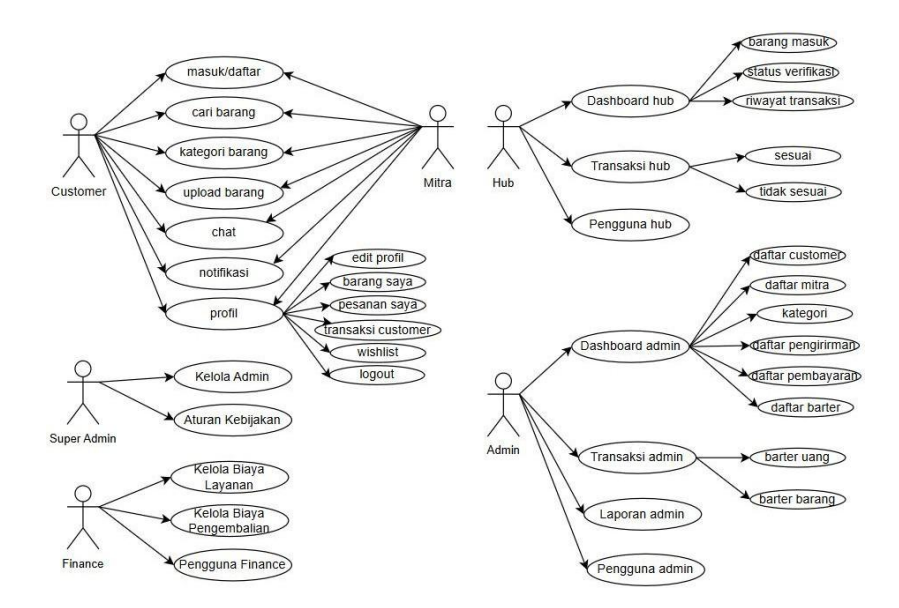

Use Case Diagram dapat dilihat pada gambar 4.2 berikut ini:

Gambar 4. 2 Use Case Diagram

Use case menjelaskan interaksi antara aktor dan sistem dalam aplikasi yang dirancang, di mana setiap aktor, seperti pengguna, admin, dan lainnya, berperan dalam menjalankan fungsi-fungsi utama sistem. Use case menggambarkan berbagai fitur aplikasi, termasuk alur interaksi dan hubungan antara aktor serta sistem, untuk memberikan gambaran jelas mengenai bagaimana aplikasi mendukung kebutuhan pengguna secara keseluruhan.

6. Wireframe

*Wireframe* dapat dilihat pada gambar 4.3 berikut ini:

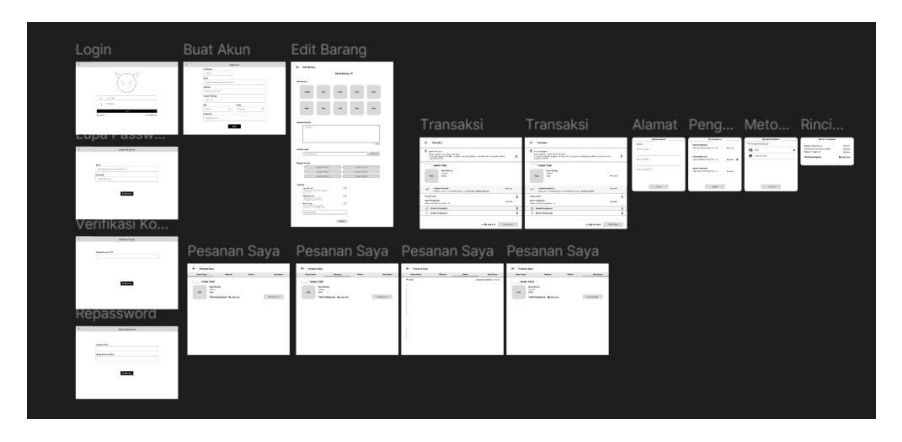

Gambar 4. 3 Wireframe

*Wireframe* merupakan kerangka awal yang digunakan untuk menggambarkan tata letak dan alur navigasi dalam aplikasi. Dalam pengerjaan *wirefame* aplikasi barter ini tidak semua di minta untuk membuat sketsanya, karena pembimbing lapangan

memninta tim Perancangan UI Aplikasi Barter untuk langsung melanjutkan pengerjaan Desingn UI bererta interaksinya.

7. Membuat Design Interface Aplikasi Barter : Customer

Desain antarmuka aplikasi barter sangat penting untuk memberikan pengalaman pengguna yang intuitif dan menyenangkan. Berikut adalah desain antarmuka yang mencakup elemen-elemen utama yang akan memudahkan pengguna dalam berinteraksi dengan aplikasi:

- a) Customer
- Login Customer

Login customer dapat dilihat pada gambar 4.4 berikut ini:

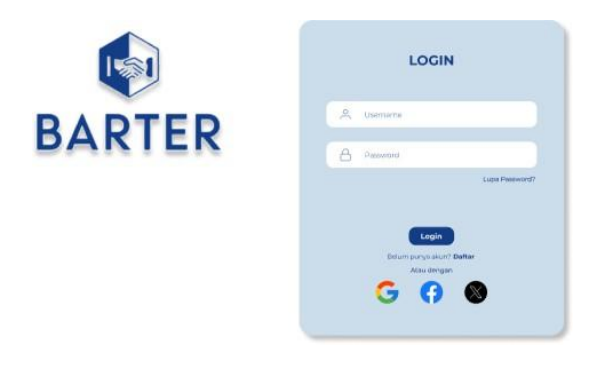

Gambar 4. 4 Login Customer

Gambar 4.4 menunjukkan tampilan halaman login aplikasi barter, menampilkan logo "BARTER" di sebelah kiri dan form login di sebelah kanan yang terdiri dari kolom untuk memasukkan *username* dan *password*, tautan "Lupa *Password*?", tombol "*Login*", serta opsi untuk masuk menggunakan akun media sosial seperti *Google* dan *Facebook*, bersama dengan tautan untuk pendaftaran bagi pengguna baru.

- Landing Page

Landing Page dapat dilihat pada gambar 4.5 berikut ini:

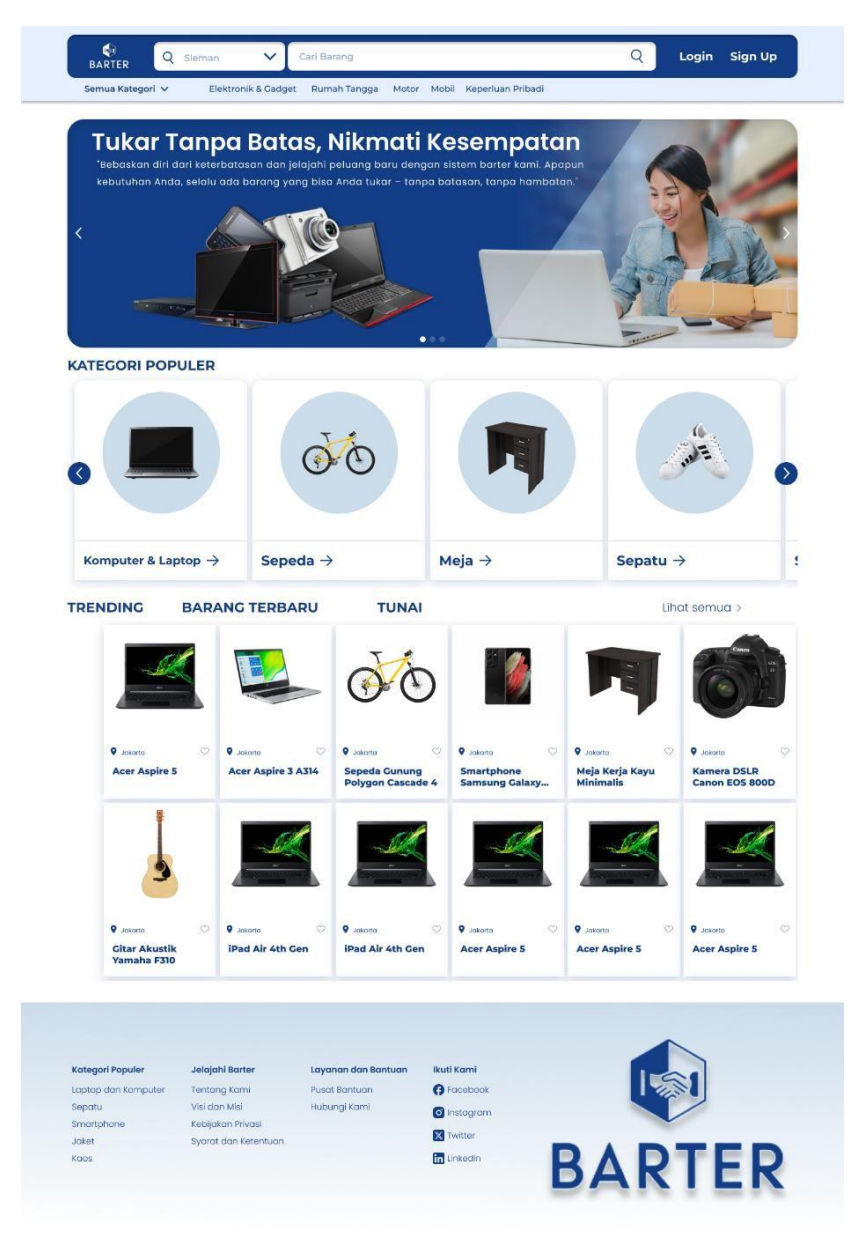

Gambar 4. 5 Landing Page

Gambar 4.5 menunjukkan tampilan halaman untuk mengirimkan kode OTP (*One-Time Password*) dalam proses pemulihan akun, yang terdiri dari kolom untuk memasukkan *email* pengguna sebelumnya dan tombol "Kirim OTP" di bawahnya, serta tanda panah di kiri atas untuk kembali ke halaman sebelumnya.

- Lupa Password

Lupa Password dapat dilihat pada gambar 4.6 berikut ini:

| _           |                           | Log |
|-------------|---------------------------|-----|
| Email sebel | umnya                     |     |
|             |                           |     |
|             | Kirim OTP                 |     |
|             | Gambar 4, 6 Lupa Password |     |

Gambar 4.6 menunjukkan tampilan halaman untuk mengirimkan kode OTP (*One-Time Password*) dalam proses pemulihan akun, yang terdiri dari kolom untuk memasukkan *email* pengguna sebelumnya dan tombol "Kirim OTP" di bawahnya, serta tanda panah di kiri atas untuk kembali ke halaman sebelumnya.

- Kode OTP

Kode OTP dapat dilihat pada gambar 4.7 berikut ini:

| Masukkan Kode Verifikasi                                |
|---------------------------------------------------------|
| OTP telah dikirimkan vie email ke<br>barter12@gmail.com |
| 8 3 1 5                                                 |
| Kirim Ulang 60s                                         |
| Kirim                                                   |

Gambar 4. 7 Kode OTP

Gambar 4.7 menampilkan halaman untuk memasukkan kode verifikasi (OTP) yang telah dikirimkan melalui email, dengan empat kolom untuk input kode, informasi bahwa OTP telah dikirim ke alamat email tertentu, serta tombol "Kirim" di bawahnya dan opsi "Kirim Ulang" yang menunjukkan waktu yang tersisa sebelum dapat mengirim ulang kode.

- Ubah Password

Ubah Password dapat dilihat pada gambar 4.8 berikut ini:

| Password            |            |     |
|---------------------|------------|-----|
|                     |            | -92 |
| Konfirmasi Password |            |     |
|                     |            | *   |
|                     |            |     |
|                     |            |     |
|                     | Konfirmasi |     |

Gambar 4. 8 Ubah Password

Gambar 4.8 menampilkan halaman untuk mengubah *password* dengan memasukkan *password* baru dan mengulanginya kemudian "Konfirmasi" untuk memproses dan menyimpan perubahan.

- Daftar

Daftar dapat dilihat pada gambar 4.9 berikut ini:

Daftar

| Ĉ        | USERNAME                                   |   |
|----------|--------------------------------------------|---|
|          |                                            |   |
| A        | EMAIL                                      |   |
|          |                                            |   |
| A        | PASSWORD                                   | ۲ |
| *Kata sa | ndi harus terdiri dari minimal 8 karakter. |   |
| A        | ULANGI PASSWORD                            | ۲ |
| *Kata sa | ndi harus terdiri dari minimal 8 karakter. |   |
|          | Daftar                                     |   |

Gambar 4. 9 Daftar

Gambar 4.9 menampilkan halaman untuk mendaftar dengan memasukkan *username, email, password* kemudian "Daftar" untuk memproses dan menyimpan data pendaftaran. "Masuk" jika pengguna sudah terdaftar pada sistem. - Notifikasi Pemberitahuan

Notifikasi pemberitahuan dapat dilihat pada gambar 4.10 berikut ini:

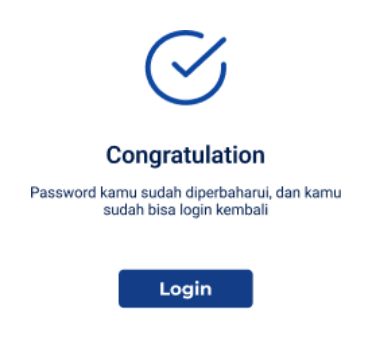

Gambar 4. 10 Notifikasi Pemberitahuan

Gambar 4.10 menampilkan pemberitahuan bahwa pengguna megakses halaman yang dimaksud, tombol "*Login*" digunakna untuk memudahkan penggun alngsung masuk ke sistem.

- Navigator Bar

Navigator bar dapat dilihat pada gambar 4.11 berikut ini:

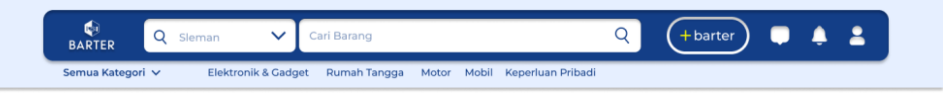

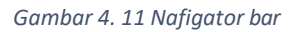

Gambar 4.11 menampilkan beberapa fitur pada aplikasi untuk mempermudah pengguna dalam mengakses berbagai fitur atau halaman utama aplikasi secara cepat dan terorganisir. Fitur-fitur tersebut adalah filter lokasi pencarian, kategori, tambah/upload barang, chat, notifikasi dan profile.

- Iklan

Iklan dapat dilihat pada gambar 4.12 berikut ini:

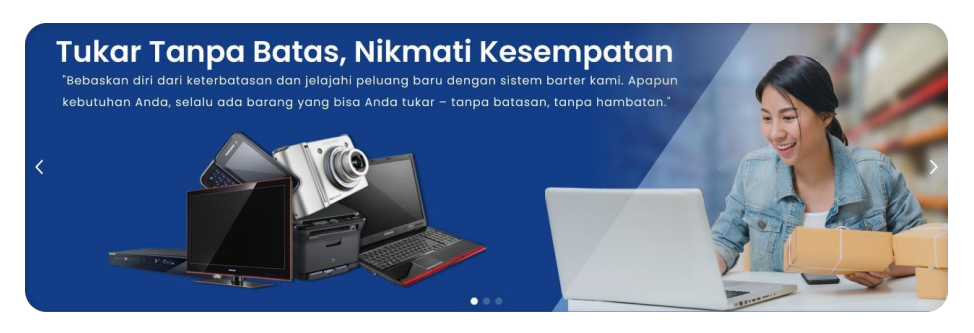

Gambar 4. 12 Iklan

*Space* iklan pada gambar 4.12 dalam aplikasi ini digunakan untuk menampilkan promosi atau iklan, dengan tujuan menghasilkan pendapatan tambahan atau mempromosikan produk dan layanan yang relevan bagi pengguna aplikasi.

## - Kategori Populer

### Kategori populer dapat dilihat pada gambar 4.13 berikut ini:

KATEGORI POPULER

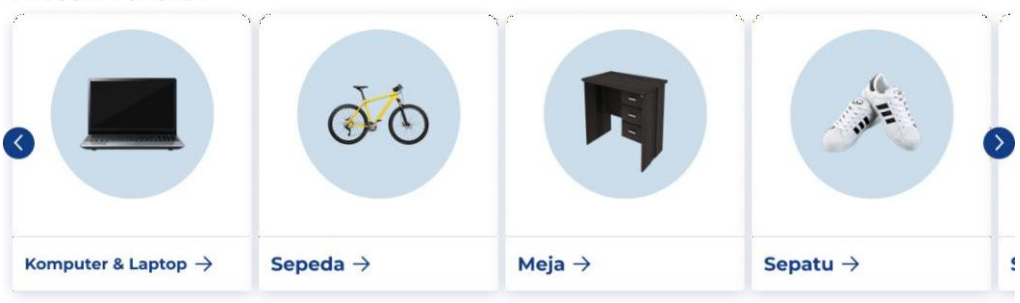

Gambar 4. 13 Kategori Populer

Gambar 4.13 dalam aplikasi ini digunakan untuk menampilkan kelompok produk, layanan, atau konten yang paling sering diakses atau diminati oleh pengguna, sehingga memudahkan mereka menemukan pilihan yang relevan dan trending.

- Barang

Barang dapat dilihat pada gambar 4.14 berikut ini:

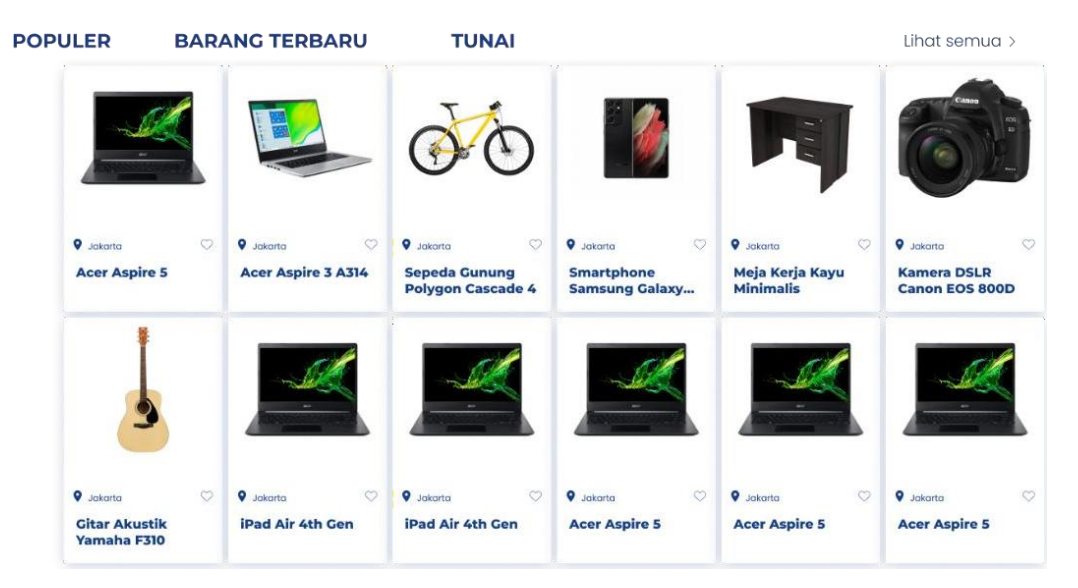

Gambar 4. 14 Barang

Gambar 4.14 digunakan untuk menarik perhatian pengguna dengan menampilkan produk unggulan, rekomendasi, atau promosi

#### - Footer

*Footer* dapat dilihat pada gambar 4.15 berikut ini:

| Kategori Populer    | Jelajahi Barter      | Layanan dan Bantuan | lkuti Kami  |        |
|---------------------|----------------------|---------------------|-------------|--------|
| Laptop dan Komputer | Tentang Kami         | Pusat Bantuan       | () Facebook |        |
| Sepatu              | Visi dan Misi        | Hubungi Kami        | O Instagram |        |
| Smortphone          | Kebijakan Privasi    |                     |             |        |
| Jaket               | Syarat dan Ketentuan |                     | I witter    | DIDTED |
| kaas                |                      |                     | in Linkedin |        |

Gambar 4. 15 Footer

Gambar 4.15 digunakan untuk menampilkan informasi penting seperti tautan ke halaman pusat bantuan, kontak, atau navigasi tambahan yang membantu pengguna mengakses fitur atau informasi yang relevan

#### - Chat

Chat dapat dilihat pada gambar 4.16 berikut ini:

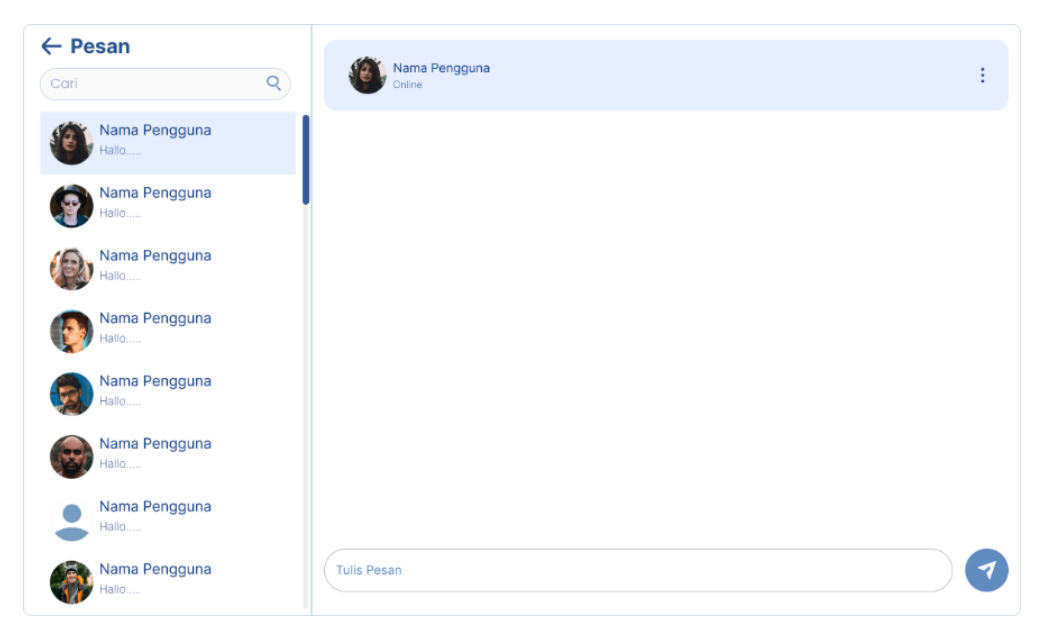

Gambar 4. 16 Chat

Gambar 4.16 digunakan untuk memungkinkan komunikasi langsung antara pengguna, seperti berdiskusi, bertanya, melakukan negosiasi, atau mendapatkan dukungan pelanggan secara real-time.

- Notifikasi

| Notifikasi |  |  |
|------------|--|--|
|            |  |  |
|            |  |  |
|            |  |  |
|            |  |  |
|            |  |  |
|            |  |  |
|            |  |  |

Notifikasi dapat dilihat pada gambar 4.17 berikut ini:

Gambar 4. 17 Notifikasi

Gambar 4.17 digunakan untuk memberikan informasi atau pemberitahuan penting kepada pengguna, seperti pembaruan, pengingat, promosi, atau aktivitas terkait aplikasi secara langsung dan cepat.

- Profil

Profil dapat dilihat pada gambar 4.18 berikut ini:

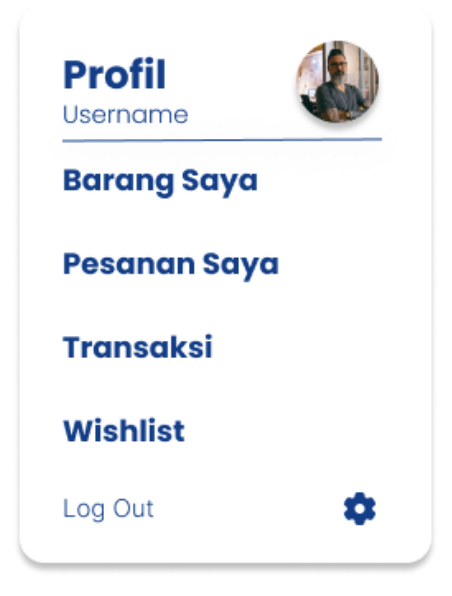

Gambar 4. 18 Profil

Gambar 4.18 menampilkan beberapa fitur penting seperti Profil, Barang Saya, Pesanan Saya, Transaksi, *Wishlist* dan *Logout*.

- Filter Kategori

| Filter kategori | dapat dilihat | pada gambar 4 | 4.19 berikut ini: |
|-----------------|---------------|---------------|-------------------|
|-----------------|---------------|---------------|-------------------|

| Filter                       |
|------------------------------|
| Lokasi                       |
| 📃 Jabodetabek                |
| 📃 DKI Jakarta                |
| 📃 Jawa Barat                 |
| 📃 Jawa Tengah                |
| 📃 Jawa Timur                 |
| Lihat Selengkapnya           |
| Kondisi                      |
| 📃 Baru                       |
| Bekas                        |
| Barter                       |
| Barang                       |
| Uang                         |
| Gambar 4. 19 Filter Kategori |

Gambar 4.19 digunakan untuk membantu pengguna menyaring dan menemukan barang tertentu berdasarkan kriteria atau kategori yang sesuai dengan kebutuhan mereka. Seperti berdasarkan lokasi, kondisi atau pilihan barter dengan checklist kondisi yang sedang dibutuhkan.

- Pilih Kategori

Pilih kategori dapat dilihat pada gambar 4.20 berikut ini:

| lih Kateg<br>lih katego | j <b>ori Anda</b><br>pri barang yang ingin Anda ba | rter                  |                               |                      |           |
|-------------------------|----------------------------------------------------|-----------------------|-------------------------------|----------------------|-----------|
| ቆ                       | Motor                                              | Pilih<br>Pilih sub ka | Subkate<br>ategori yang ingin | egori<br>anda Barter |           |
| B                       | Mobil                                              | ିର୍ଚ                  | Motor                         | Helm                 | Aksesoris |
| <u>C</u>                | Elektronik & Gadget                                | Ū                     | Sparepart                     |                      |           |
| ℬ                       | Hobi & Olahraga                                    |                       | )                             |                      |           |
| Ψ4                      | Rumah Tangga                                       |                       |                               |                      |           |
| 0                       | Keperluan Pribadi                                  |                       |                               |                      |           |
| ٩                       | Keperluan Bayi & Anak                              |                       |                               |                      |           |
| ≞                       | Kantor & Industri                                  |                       |                               |                      |           |

Gambar 4. 20 Pilih Kategori

Gambar 4.20 menampilkan beberapa Kategori dan subkategori yang nantinya dipilih sebelum masuk ke tampilan *upload* barang dengan klik kategori barang dan sub kategori sesuai dengan spesifikasi barang yang akan di *upload*.

- Upload Barang

Upload barang dapat dilihat pada gambar 4.21 berikut ini:

| Unggah Gambar Produk<br>Gambar akan menjadi foto sampul            |                     |         |        |        |
|--------------------------------------------------------------------|---------------------|---------|--------|--------|
| G .                                                                | +                   | +       | +      | +      |
| Sampul V                                                           | /ideo 1             | Video 2 | Foto 1 | Foto 2 |
| 4                                                                  |                     |         |        | •      |
| *Wajib Diisi                                                       |                     |         |        |        |
| Detail Item                                                        |                     |         |        |        |
| Kondisi                                                            |                     |         |        |        |
| Pilih                                                              |                     |         |        | ^      |
| Judul Produk*                                                      |                     |         |        |        |
| Sebutkan fitur utama dari produk Anda (misal m                     | erek, model, jenis) |         |        | 10/    |
| "Wajib Diisi                                                       |                     |         |        |        |
| Descripsi                                                          |                     |         |        |        |
| L<br>Sertakan kondisi, fitur, dan alasan penjualan<br>"Wajib Disi  |                     |         |        | 100/10 |
| Barter Uang                                                        |                     |         |        | a      |
| Harga Barang                                                       |                     |         |        |        |
| Bisa melakukan barter dengan barang dan be<br>Masukkan Lokasi Anda | rter dengan uang    |         |        |        |
| Wilayah*                                                           |                     |         |        |        |
| Patrice Day                                                        |                     |         |        |        |
| Kota*                                                              |                     |         |        |        |
| Pilih                                                              |                     |         |        | ^      |
| "Wajib Disi                                                        |                     |         |        |        |
| Kecamatan*                                                         |                     |         |        |        |
| Pillh                                                              |                     |         |        | ^      |
| "Wajib Diai                                                        |                     |         |        |        |
|                                                                    |                     |         |        |        |
|                                                                    |                     |         |        |        |

Gambar 4. 21 Upload Barang

Gambar 4.21 menampilkan beberapa form yang harus di isi untuk mengetahui delail informasi produk yang akan di *upload*. Kotak Sampul, Video, dan Foto digunakan untuk mengunggah gambar dari produk. Detail Item memuat Kondisi, Judul Produk, Deskripsi, Barter Uang/Barang. Masukkan Lokasi seperti Wilayah, Kota, Kecamatan. Kemudian klik *button* "Lanjutkan" untuk menyimpan informasi barang yang akan di *upload*.

#### - Cek Detail Informasi

Cek Detail Informasi dapat dilihat pada gambar 4.22 berikut ini:

|                                                  | Nama                 | 1                |
|--------------------------------------------------|----------------------|------------------|
| 160                                              |                      |                  |
|                                                  | Nomor Telepon        |                  |
| 0                                                | Email                |                  |
|                                                  |                      |                  |
|                                                  |                      |                  |
| Detail Produk                                    |                      | Elektronik & Gad |
|                                                  |                      |                  |
|                                                  | S S                  |                  |
|                                                  |                      |                  |
|                                                  |                      |                  |
| JUDUL<br>Barter Uang                             | Pp1000.000           |                  |
| UDUL latter Uang loondisi                        | Pp:1000.000<br>Bokas |                  |
| UDUL<br>Inter Uang<br>Iondisi<br>Detail Lokasi   | Rp.1000.000<br>Bokas |                  |
| JUDUL<br>Barter Uang<br>Kondisi<br>Detail Lokasi | Rp:1000.000<br>Bokas |                  |

Gambar 4. 22 Cek Detail Informasi

Gambar 4.22 menampilkan beberapa form yang harus di isi sebelum proses pengunggahan yakni verifikasi akun digunakan untuk memastikan bahwa produk yang di upload adalah milik pengguna dengan mengisi form nama, nomor telepon dan email. Kemudian "Verifikasi sekarang" untuk melanjutkan proses *upload* barang.

- Barang Saya

← Barang Saya

Barang Saya dapat dilihat pada gambar 4.23 berikut ini:

| Barang                                    | Barter                                 | Dikirim | Selesai |
|-------------------------------------------|----------------------------------------|---------|---------|
| LTD Infinit<br>Heim kuit, rya<br>Rp950.00 | y Avent<br>man dan fashionable<br>2000 |         |         |
| Sleman     Tampi                          | Stretital Store                        | Hapus   |         |
| HP Victus<br>Intel Core IS at             | <b>15</b><br>nu AMD Ryzen              |         |         |
| € Słemun                                  | 🗇 SHAKAMA 🖾 BATA                       | Barring |         |
| Tampi                                     | kan Edit                               | Hapus   |         |

Gambar 4. 23 Barang Saya

Gambar 4.23 menampilkan beberapa fitur yang ada pada menu Barang saya. "Barang" digunakan untuk menyimpan hasil unggahan barang pengguna, pada "Barang" terdapat beberapa ikon "Tampilkan", "Edit", "Hapus".

- Tampilkan

Tampilkan dapat dilihat pada gambar 4.24 berikut ini:

| -Sel                                    | Barter Barang<br>HP Victus 15-A01167X<br>mir Cash - 20001 - 2 Don't S2Pun - Haal Kells<br>P Programs - Les Margandon - Easab Informers Togolan |
|-----------------------------------------|----------------------------------------------------------------------------------------------------|
|                                         | Probowo Subianto                                                                                                    |
| Detail<br>Kategori : Eektronik & Gedgat | Kordsi : Belas                                                                                                    |
| Destringi                               |                                                                                                    |
| Deskilpsi                               |                                                                                                    |

Gambar 4. 24 Tampilan Barang

Gambar 4.24 menampilkan informasi atau detail barang yang sudah di *upload* pengguna. Kilik "Ubah Produk" jika ingin mengedit detail produk. "Cari Produk Serupa" jika ingin lanjut bertransaksi.

- Edit

Edit dapat dilihat pada gambar 4.25 berikut ini:

|                                                                                                    | HP Victus 15                           | C |
|----------------------------------------------------------------------------------------------------|----------------------------------------|---|
| Foto Produk                                                                                                    |                                        |   |
| Uzama                                                                                                    |                                        |   |
|                                                                                                    | +                                      | + |
| Deskripsi Produk                                                                                                    |                                        |   |
| HP Victus IS-PADIDIX<br>Caranal Jawa and IS April 2025<br>Initial Coart IS 12500H -2.5 Chita Is<br>RAM VICIB<br>ISSD 5120B<br>Initial Initia Comprises Parnity<br>Healts Centres Chita National Chiefe<br>Loger 156 Inch (192200080) Mate<br>Conditional Victuation | sCPUs<br>aned 4CB (DDDPii 1286);<br>12 |   |
|                                                                                                    |                                        |   |
| Kondisi Barang                                                                                                    |                                        |   |
| Pilih                                                                                                    |                                        |   |
| Alamat Produk                                                                                                    |                                        |   |
| Alamat Produk                                                                                                    |                                        |   |
| Barter Uang                                                                                                    |                                        |   |
|                                                                                                    |                                        |   |

Gambar 4. 25 Edit Barang

Gambar 4.25 menampilkan beberapa form yang dapat di edit terkait delail informasi produk yang akan di *upload*. Kotak Sampul, Video, dan Foto, Deskripsi, Kondisi, Alamat Produk dan Pilihan Barter. Klik "Simpan" untuk menyimpan informasi barang yang akan di *upload*.

#### - Barter

Barter dapat dilihat pada gambar 4.26 berikut ini:

| Barang                                        | Barter                       | Dikirim                       | Selesai                              |
|-----------------------------------------------|------------------------------|-------------------------------|--------------------------------------|
|                                               | bianto                       |                               |                                      |
| HP Victus 1<br>15-FA0116TX<br>Caransi Resmi s | <b>5</b><br>/d 16 April 2025 | Acer Asp<br>Garansi Resmi s/d | ire 3 A314<br>25 Mei 2025            |
| Sleman<br>Barter Bara<br>Pesanan Seda         | ing<br>ng Dikemas            | Barte<br>Pesanan Seda         | Jakarta     Barang ng Dikemas        |
| Sleman<br>Barter Bara<br>Pesanan Seda         | <b>ng</b><br>ng Dikemas      | Bartt<br>Pesanan Seda         | 9 Jakarta<br>er Barang<br>ng Dikemas |

Gambar 4. 26 Barter

Gambar 4.26 menampilkan informasi produk yang akan ditukar, status pemesanan. Klik "Konfirmasi Pengemasan" jika pengguna sudah mengemas barang yang ingin ditukarkan, "Batalkan Transaksi" jika pengguna ingin membatalkan pesanan karena alasan tertentu, "Lanjut Transaksi" jika pengguna ingin tetap melakukan penukaran barang, "Hubungi Toko" untuk melakukan komunikasi terkait barang.

Dikirim

Dikirim dapat dilihat pada gambar 4.27 berikut ini:

|              | Barang             | Barter                                                                     | Dikirim | Selesai                         |
|--------------|--------------------|----------------------------------------------------------------------------|---------|---------------------------------|
| Anta         | ar Aja             |                                                                            |         | No. Resi: SPXID04940117169B SAL |
| Alama        | at Pengirima       | n                                                                          |         |                                 |
| Aku Lal      | ku<br>445234       |                                                                            |         |                                 |
| istana Ne    | egara Republik Ind | donesia, Jalan Veteran, No. 17, <u>Jakarta Pusat</u>                       |         |                                 |
| <b>9</b> 17- | 11-2024 14:22      | Terkirim<br>pesanan tiba dialamat tujuan dan diterima oleh penerir<br>Laku | ma: Aku |                                 |
| 17-          | -11-2024 06:41     | Pesanan dalam pengiriman<br>pesanan dalan proses pengantaran               |         |                                 |
| • 17-        | -11-2024 05:05     | Kurir sudah ditugaskan, pesanan akan dikirim                               |         |                                 |
| • 16-        | -11-2024 13:12     | Pesanan diproses dilokasi sortir jakarta pusat                             |         |                                 |
| • 15-        | -11-2024 23:56     | Pesananan dikirim kelokasi sortir jakarta pusat                            |         |                                 |
| • 15-        | -11-2024 22:13     | Pesanan telah disortir                                                     |         |                                 |
| • 15-        | -11-2024 22:12     | Pesanan diproses dilokasi sortir tanjung priuk, sunter D                   | C.      |                                 |
| • 15-        | 11-2024 21:22      | Pesanan tiba dilokasi transit                                              |         |                                 |
| • 15-        | 11-2024 20:45      | Pesanan dikirim dari lokasi transit                                        |         |                                 |
| • 15-        | -11-2024 17:33     | Pesanan diproses dari lokasi transit                                       |         |                                 |
| • 15-        | -11-2024 17:05     | Pesanan tiba dilokasi transit pademangan First Mile Hu                     | ь       |                                 |
| • 15-        | -11-2024 13:09     | Pesanan dikirim                                                            |         |                                 |
|              |                    | Pesanan Telah diserahkan ke jasa kirim untuk diproses                      |         |                                 |
| • 14         | -11-2024 19:55     | Pesanan dibuat                                                             |         |                                 |

Gambar 4. 27 Dikirim

Gambar 4.27 menampilkan informasi lokasi barang pengguna lain yang ditukarkan. "Pusat Bantuan" digunakan ketika terjadi masalah pada saat proses pengiriman, "Pesanan Diterima" digunakan untuk konfirmasi status pemesanan.

- Selesai

← Barang Sava

Selesai dapat dilihat pada gambar 4.28 berikut ini:

|      | 9                                                      | Barter   | Dikirim                      | Selesai                 |
|------|--------------------------------------------------------|----------|------------------------------|-------------------------|
| Prol | bowo Subiar                                            | nto      |                              |                         |
|      | HP Victus 15<br>15-FA0116TX<br>Garansi Resmi s/d 16 Ap | ril 2025 | Acer Asp<br>Garansi Resmi s/ | d 25 Mei 2025           |
|      | ♥ Sleman<br>Barter Barang                              | -        | Bar                          | Q Jakarta<br>ter Barang |

Gambar 4. 28 Selesai

Gambar 4.28 menampilkan riwayat barang yang telah selesai. "Lihat Ulasan" digunakan untuk melihat umpan balik atau komentar dari pengguna lain mengenai barang pengguna, "Kirim Ulasan" digunakan untuk memberikan komentar terhadap barang pengguna lain.

- Ulasan

Ulasan dapat dilihat pada gambar 4.29 berikut ini:

|                            | Bagaimana Produknya?             |               |
|----------------------------|----------------------------------|---------------|
|                            | ****                             |               |
| a komentar kamu?           |                                  |               |
|                            |                                  |               |
|                            |                                  |               |
|                            |                                  |               |
|                            |                                  | Kirim Ulasar  |
|                            |                                  |               |
|                            |                                  |               |
| 🗙 🛧 🛧 🋧 🕇 3 hari lalu      |                                  |               |
|                            |                                  | . <b>1</b>    |
|                            |                                  |               |
| mantap min sesuai produkny | a kondisi juga mantap, makasi ko |               |
| Apa balasan kamu?          |                                  |               |
| Balas                      |                                  |               |
|                            |                                  | Kirim Illacan |
|                            |                                  | Kinin Olasan  |

Gambar 4. 29 Ulasan

Gambar 4.29 menampilkan komentar atau balasan terhadap barang pengguna maupun barang pengguna lain. "Kirim Ulasan" digunakan untuk mengirimkan umpan baik yang akan diberikan pengguna.

### - Detai Barang

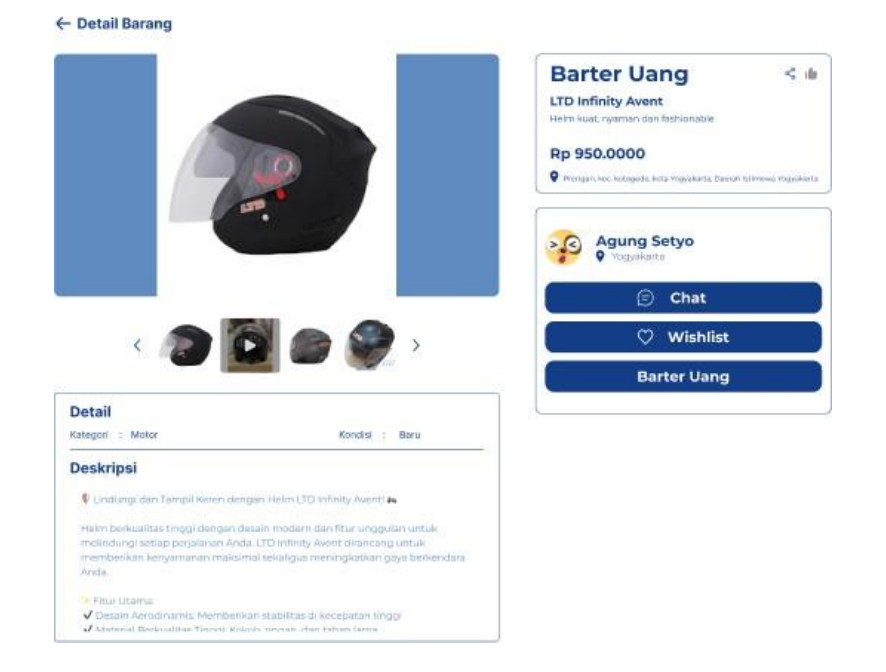

Detail barang dapat dilihat pada gambar 4.30 berikut ini:

Gambar 4. 30 Detail Barang

Gambar 4.30 menampilkan informasiataudetail barang dari pengguna/toko lain. "*Chat*" digunakan untuk sarana komunikasi, "*Wishlist*" digunakan untuk menyimpan sementara barang sebagai barang yang mungkin nanti akan dibeli, "Barter Uang/Barang" digunakan untuk melanjutkan transaksi.

#### Wishlist

Wishlist dapat dilihat pada gambar 4.31 berikut ini:

| ku Laku                                                         | ۵        |
|-----------------------------------------------------------------|----------|
| Acer Aspire 3 A314<br>Prosesor:<br>Intel Core i5 atau AMD Ryzen |          |
| ♥ Jakarta<br>Barter Barang<br>Ongkir Rp. 5.000 - Rp. 10.000     | ⇔ Barter |

Gambar 4. 31 Wishlist

Gambar 4.31 menampilkan informasiataudetail barang dari pengguna/toko lain. "*checklist*" digunakan untuk memilih beberapa barang yang ingin dilanjutkan untuk barter, "Hapus" untuk menghapus barang, "Barter" digunakan untuuk memilih produk yang ingin dibarterkan pengguna.

- Pilih Barang Barter

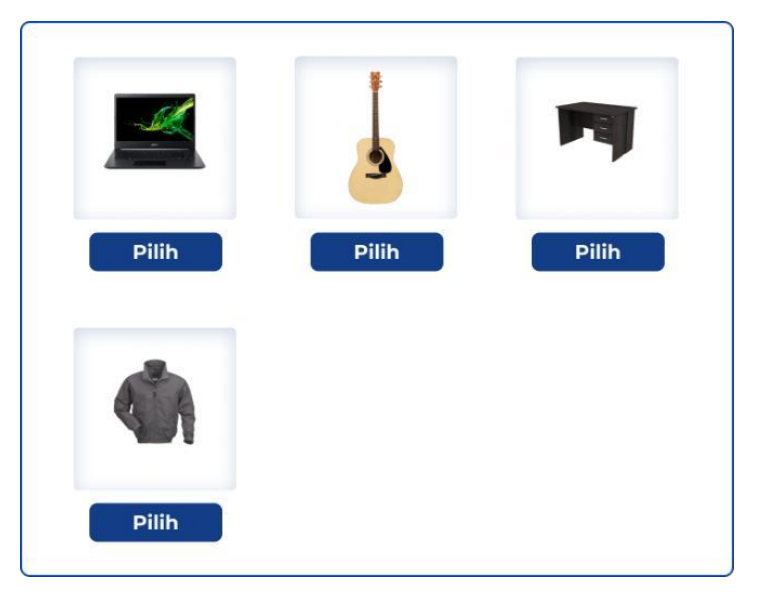

Wishlist dapat dilihat pada gambar 4.32 berikut ini:

Gambar 4. 32 Pilih Barang Barter

Gambar 4.32 menampilkan pilihan barang-barang yang tersedia pada halaman "Barang Saya". Klik "Pilih untuk menyimpan pilihan barter"

- Pesanan Saya

← Pesanan Saya

Pesanan Saya dapat dilihat pada gambar 4.33 berikut ini:

| Belum Bayar                                | Dikemas                   | Dikirim                          | Selesai                               |
|--------------------------------------------|---------------------------|----------------------------------|---------------------------------------|
|                                            |                           |                                  |                                       |
| Acer Aspir<br>Prosesor:<br>Intel Core i5 a | e 3 A314<br>tau AMD Ryzen | HP \<br>R<br>Garansi Resmi s/d 2 | /ictus 15<br>5-FA0116TX<br>5 Mei 2025 |
| Q Jakarta                                  |                           | -                                |                                       |
| Barter Bar                                 | ung                       |                                  |                                       |

Gambar 4. 33 Belum Bayar

Gambar 4.33 menampilkan beberapa fitur seperti "Belum Bayar", "Dikemas", "Dikirim", "Selesai". "Belum Bayar" menampilkan informasi produk yang akan ditukar, klik "Barter Sekarang" untuk melanjutkan proses transaksi.

#### - Dikemas

Dikemas dapat dilihat pada gambar 4.34 berikut ini:

| Belum Bayar               | Dikemas                                         | Dikirim                | Selesai                                   |
|---------------------------|-------------------------------------------------|------------------------|-------------------------------------------|
| usir Aku Lak              | u                                               |                        |                                           |
| Acer<br>Proses<br>Intel C | Aspire 3 A314<br>sor:<br>sore IS atau AMD Ryzen | HF<br>Garansi Resmi så | Victus 15<br>15-FA0116TX<br>d 25 Mei 2025 |
| Sake<br>Barte<br>Ongl     | arta<br>er Barang<br>kir Rp. 5.000 - Rp. 10.000 | -                      | Sieman                                    |

Gambar 4. 34 Dikemas

Gambar 4.34 menampilkan informasi produk yang ditukar. Klik "Konfirmasi Pengemasan" jika pengguna sudah mengemas barang yang ingin ditukarkan, "Batalkan Transaksi" jika pengguna ingin membatalkan pesanan karena alasan tertentu, "Hubungi Toko" untuk melakukan komunikasi terkait barang.

- Transaksi

Transaksi dapat dilihat pada gambar 4.35 berikut ini:

| Prabown                          | subianto   (+62) 891-2133-9802                                                           |                                                                |          |
|----------------------------------|------------------------------------------------------------------------------------------|----------------------------------------------------------------|----------|
| Selatan<br>Yogyaka               | Monumen AU JI. Ringroad Selatan, Kragilan, Tamanan, Kec. E<br>rta 55191                  | anguntapan, Kabupaten Bantul, Daerah Is                        | timewa > |
| EKSKLUSIF                        | Probowo Subianto                                                                         | EKSKLUSIF                                                      | Aku Laku |
| -11                              | HP Victus 15<br>Li Fability<br>Caransi Resmi ski 16 April 2025                           | Acer Aspire 3 A314<br>Prosesor<br>Intel Core IS atau AMD Rysen | 130      |
|                                  | Steman States                                                                            | • Jokarta                                                      | -        |
|                                  | Ongkir Rp. 5.000 - Rp. 10.000                                                            | Barter Barang<br>Pesanan Sedang Dikomas                        |          |
| Layanar<br>Manjamin              | s Asuransi +<br>protuk anda dari sagala bentuk kerupakan/kerugian. Pelajari lebih lanjat |                                                                | Rp.1.000 |
| Pengiriman                       |                                                                                          |                                                                | >        |
| Nama Pengiri<br>Waktu Estimasi P | man<br>angiriman : xx                                                                    |                                                                | Rp.8.000 |
| (\$) Metode                      | Pembayaran                                                                               |                                                                | >        |
|                                  | Pembayaran                                                                               |                                                                | )        |

#### Gambar 4. 35 Transaksi

Gambar 4.35 menampilkan halaman yang menampilkan beberapa informasi yang harus dilakukan sebelum proses pembuatan pesanan. Pengisian detai "Alamat pengirim", *checklist* "Layanan Asuransi +" untuk menjamin produk aman, "Pengiriman" untuk memilih proses layanan pengiriman, "Metode Pembayaran" untuk memilih layanan pembayaran. Kemudian "Buat Pesanan" untuk menyelesaikan proses pengiriman. - Alamat Pengirim

| Alamat Pengirim                                                                                                    |
|----------------------------------------------------------------------------------------------------|
| Nama Lengkap                                                                                                    |
| Prabowo Subianto                                                                                                    |
| Nomor Telepon                                                                                                    |
| +628123445234                                                                                                    |
| Alamat sesuai KTP                                                                                                   |
| Kec. Banguntapan, Kabupaten Bantul, D I Yogyakarta =                                                                |
| Detail Alamat                                                                                                    |
| Selatan Monumen AU                                                                                                  |
| JI. Ringroad Selatan, Kragilan, Tamanan, Kec.<br>Banguntapan, Kabupaten Bantul, Daerah Istimewa<br>Yogyakarta 55191 |
|                                                                                                    |
| Jadikan sebagai Alamat Utama                                                                                        |
| Jadikan sebagai Alamat Toko                                                                                         |
| Simpan                                                                                                    |

Alamat pengirim dapat dilihat pada gambar 4.36 berikut ini:

Gambar 4. 36 Alamat Pengirim

Gambar 4.36 menampilkan form pengisian alamat untuk memudahkan proses pengiriman. Form yang harus di isi adalah Nama Lengkap, Nomor Telepon, Alamat sesuai KTP, Detail Alamat, *checklist* salah satu alamat toko atau alamat utama.

- Alamat Saya

Alamat Saya dapat dilihat pada gambar 4.37 berikut ini:

| Alamat Saya                                                                                                    |      |
|----------------------------------------------------------------------------------------------------|------|
| Prabowo Subianto I +628123445234<br>Istana negara republik indonesia, Jakarta Pusat<br>Jalan Veteran, No. 17, <u>Jakarta Pusat</u>                                                                     | Ubah |
| Alamat Utama Alamat Toko<br>Prabowo Subianto   +628123445234<br>Selatan Monumen AU JI. Ringroad Selatan, Kragilan,<br>Tamanan, Kec. Banguntapan, Kabupaten Bantul, Daerah<br>Istimewa Yogyakarta 55191 | Ubah |
| Joko Widodo   +628123445234<br>Tanah Pensiunan Presiden Jokowi, karanganyar, Jawa<br>Tengah<br>Ji. Adi Sucipto No.168, Blukukan Dua, Blulukan, Kec.<br>Colomadu                                        | Ubah |
| Pilih                                                                                                    |      |

Gambar 4. 37 Alamat Saya

Gambar 4.37 menampilkan pilihan alamat yang sebelumnya sudah di masukkan. *Checklist* salah satu alamat pengirirman kemudian klik "Pilih" untuk menyimpan pilihan alamat pengiriman. "Ubah" jika ingin menedit detai informasi alamat pengiriman.

- Pilih Layanan Pengirim

| Pilih Layanan Pengiriman | dapat dilihat pada | gambar 4.38 berikut ini: |
|--------------------------|--------------------|--------------------------|
|                          |                    | 0                        |

| Pilih Pengiriman                                         |                   |   |
|----------------------------------------------------------|-------------------|---|
| <b>Nama Pengiriman</b><br>Waktu Estimasi Pengiriman : xx | <b>Rp.xx.xxx</b>  |   |
| <b>Nama Pengiriman</b><br>Waktu Estimasi Pengiriman : xx | <b>Rp.</b> xx.xxx | 0 |
| <b>Nama Pengiriman</b><br>Waktu Estimasi Pengiriman : xx | Rp.xx.xxx         |   |
| Simpan                                                   |                   |   |

Gambar 4. 38 Layanan Pengiriman

Gambar 4.38 menampilkan pilihan layanan pengiriman yang tersedia. *Checklist* salah satu layanan kemudian klik "Simpan" untuk menyimpan pilihan layanan.

- Metode Pembayaran

Metode Pembayaran dapat dilihat pada gambar 4.39 berikut ini:

| Pilih Metode Pembayaran |   |
|-------------------------|---|
| Transfer Bank           | ^ |
| Bank BCA                |   |
| Bank Mandiri            |   |
| Bank BNI                |   |
| Bank BRI                |   |
| Bank BSI                |   |
| Bank BPD DIY            |   |
| Bank Lainnya            |   |

Gambar 4. 39 Metode Pembayaran

Gambar 4.39 menampilkan pilihan metode pembayaran yang ada pada aplikasi dengan mengkik layanan pembayaran yang ingin dilakukan. Kemeudian "Konfirmasi" untuk menyimpan pilihan metode pembayaran. - Rincian Pembayaran

Rincian Pembayaran dapat dilihat pada gambar 4.40 berikut ini:

| <b>Rincian Pembayaran</b>     |           |  |  |  |
|-------------------------------|-----------|--|--|--|
| Subtotal untuk produk         | Rp.0      |  |  |  |
| Subtotal Pengiriman           | Rp.8.000  |  |  |  |
| Total layanan keamanan produk | Rp.1.000  |  |  |  |
| Biaya Admin                   | Rp.1.000  |  |  |  |
| Total Pembayaran              | Rp.10.000 |  |  |  |

Gambar 4. 40 Rincian Pembayaran

Gambar 4.39 menampilkan jumlah dan rincian pembayaran yang terjadi pada transaksi yang sedang dilakukan. Biaya Produk, Layanan pengiriman, Layanan Keamanan Produk dan Biaya Admin.

- Profil Saya

Profil Saya dapat dilihat pada gambar 4.41 berikut ini:

|                                                                                                    | Profil Sayo                                                             | 2                                                                                                    |
|----------------------------------------------------------------------------------------------------|-------------------------------------------------------------------------|----------------------------------------------------------------------------------------------------|
|                                                                                                    | Username                                                                | fufufafa                                                                                                    |
|                                                                                                    | Nama                                                                    | Prabowo Subianto                                                                                                    |
|                                                                                                    | Email                                                                   | prabowosubianto1@gmail.com                                                                                                    |
|                                                                                                    | No Telpon                                                               | +62981341743984                                                                                                    |
|                                                                                                    | Jenis Kelamin                                                           | Laki-laki                                                                                                    |
|                                                                                                    | Tanggal Lahir                                                           | 1 Oktober 1987                                                                                                    |
|                                                                                                    | Tentang Saya                                                            |                                                                                                    |
| Pilih Foto Beror file: motalinum 1000000 bytes (10 Ke) Extend file yong dipertureman. JPG JPL0 JPLG | Prabowo Subian<br>menjabat presik<br>presiden saat be<br>sejarah negara | to adalah seorang politikus dan pengusaha indonesia yang<br>sen indonesia sejak tahun 2024. Prabowo dilantik menjadi<br>rumur 63 tahun, menjadikannya presiden termuda sepanjang |
| Edit Profil Saya                                                                                    |                                                                         |                                                                                                    |
| Kelola Alamat                                                                                       |                                                                         |                                                                                                    |
| Lupa Password                                                                                       |                                                                         |                                                                                                    |
| Ubah Password                                                                                       |                                                                         |                                                                                                    |

Gambar 4. 41 Rincian Pembayaran

Gambar 4.41 menampilkan informasi terkait identitas pengguna. "Pilih Foto" untuk memilih foto profil, "Edit Profil Saya" untuk mengubah detai informasi terkait profil pengguna, "Kelola Alamat" untuk mengubah lokasi alamat pengguna, "Lupa *Password*" fitur untuk memudahkan pengguna jika lupa dengan *password* akun, "Ubah *Password*" untuk meengubah *password* akun pengguna.

b) HUB

- *Login* Hub

Login HUB dapat dilihat pada gambar 4.42 berikut ini:

| Login HUB Barter |  |
|------------------|--|
| USERNAME         |  |
| PASSWORD         |  |
| Sign in          |  |
|                  |  |
|                  |  |
|                  |  |
|                  |  |

Gambar 4. 42 Login HUB

Gambar 4.42 menampilkan halaman *login* pada sistem HUB. Isi *Username* dan *Password* kemudian klik "*Sign in*" untuk masuk ke sistem HUB.

- Dashboard

Dashboard dapat dilihat pada gambar 4.43 berikut ini:

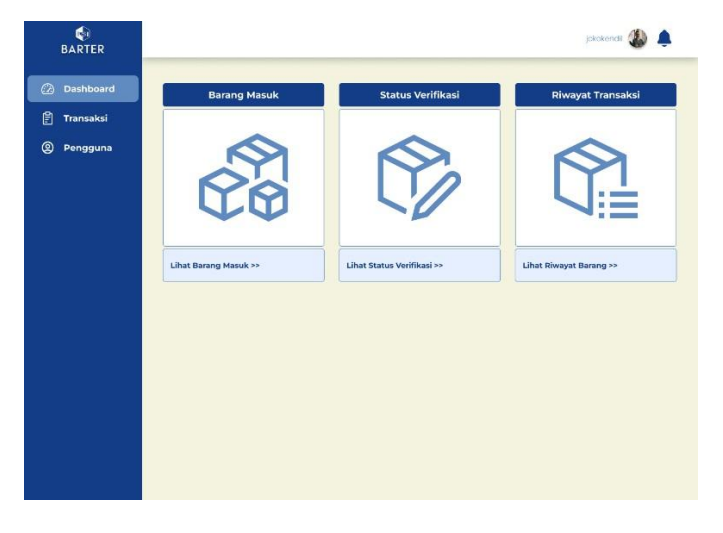

Gambar 4. 43 Dashboard

Gambar 4.43 menampilkan halaman awal pada saat berhasil masuk ke sistem HUB. HUB memiliki 3 Fitur utama yaitu "*Dashboard*", "Transaksi", "Pengguna" pada halaman *dashboard* memiliki 3 menu utama yaitu "Barang Masuk", "Status Verifikasi", "Riwayat Transaksi".

#### - Barang Masuk

Barang Masuk dapat dilihat pada gambar 4.44 berikut ini:

| Daf<br>Sort              | itar Barang Masuk<br><sup>tir Barang</sup> |             |        |                 |
|--------------------------|--------------------------------------------|-------------|--------|-----------------|
| Show 4 t entries Search: |                                            |             |        |                 |
| No                       | KODE TRANSAKSI                             | WAKTU PESAN | BARANG | AKSI            |
| 1                        | 0000001                                    | 11-09-2024  | Laptop | Detail          |
| 2                        | 000002                                     | 13-09-2024  | Kulkas | Detail          |
| 3                        | 000003                                     | 20-09-2024  | Laptop | Detail          |
| 4                        | 0000004                                    | 14-09-2024  | Celana | Detail          |
|                          |                                            |             |        | Previous 1 Next |

Gambar 4. 44 Barang Masuk

Gambar 4.44 menampilkan halaman data barang masuk. "Detail" untuk melihat keseluruuhan detail informasi barang.

- Detail Informasi Barang Masuk

Detail Informasi Barang Masuk dapat dilihat pada gambar 4.45 berikut ini:

| KODE TRA                          | ANSAKSI                                               | WAKTU PESANAN                              | BARANG                                   |
|-----------------------------------|-------------------------------------------------------|--------------------------------------------|------------------------------------------|
| .0000                             | 0001                                                  | 11 September 2024, 14.00 WIB               | Laptop                                   |
| engirim                           |                                                       |                                            |                                          |
| Nama Pengirim<br>Jenis Pengiriman | : Anong Hermonsyah<br>: Antar Aja                     |                                            | 10h                                      |
| No Telpon Pengirim                | : +62 9813-4174-3984<br>: Selatan Monumen AU JI. Ring | pad Sela.                                  | Se Se Se Se Se Se Se Se Se Se Se Se Se S |
| Jenis Barang                      | : Laptop Acer                                         | Testoral International International       |                                          |
| Berat                             | : 1 kg                                                |                                            |                                          |
| Warna                             | Hitam                                                 |                                            |                                          |
| Jumlah                            | :1                                                    | / 💌 💽 📂                                    |                                          |
| No. Resi                          | : SPXID049401171698                                   |                                            |                                          |
| enerima                           |                                                       |                                            |                                          |
| Nama Penerima                     | : Anita Rosyada                                       |                                            |                                          |
| No Telpon Penerima                | :+62 9810-5463-909                                    |                                            |                                          |
| Alamat Penerima                   | Istana Negara Republik Indon                          | esla, Jalan Veteran, No. 17, Jakarta Pusat |                                          |
|                                   |                                                       |                                            |                                          |
|                                   |                                                       |                                            | Sesuai Tidak Sesua                       |

Gambar 4. 45 Detai Informasi Barang Masuk

Gambar 4.45 menampilkan halaman detai barang masuk. "Sesuai"/"Tidak Sesuai" untuk mengonfirmasi kualitas barang.

#### - Status Verifikasi

Status Verifikasi dapat dilihat pada gambar 4.46 berikut ini:

| Sort | ir Barang      |             |        | Courts (          |                 |
|------|----------------|-------------|--------|-------------------|-----------------|
| now  | *• entries     |             |        | Search:           |                 |
| No   | KODE TRANSAKSI | WAKTU PESAN | BARANG | STATUS VERIFIKASI | AKSI            |
| 1    | 0000001        | 11-09-2024  | Laptop | Sesuai            | Detail          |
| 2    | 0000002        | 13-09-2024  | Kulkas | Sesuai            | Detail          |
| 3    | 0000003        | 20-09-2024  | Laptop | Tidak Sesuai      | Detail          |
| 4    | 0000004        | 14-09-2024  | Celana | Tidak Sesuai      | Detail          |
|      |                |             |        |                   | Braviour J Novi |
|      |                |             |        |                   | Previous        |

Gambar 4. 46 Status Verifikasi

Gambar 4.46 menampilkan halaman status verifikasi. "Detail" untuk melihat keseluruuhan detail informasi barang.

- Detail Status Verifikasi

Detail Status Verifikasi dapat dilihat pada gambar 4.47 berikut ini:

|                                                                                                    | VAKTU PESANAN                                                                                                    | BARANG           | STATUS VERIFIKASI<br>Barano Sesuai |
|----------------------------------------------------------------------------------------------------|----------------------------------------------------------------------------------------------------|------------------|------------------------------------|
| ngirim                                                                                                    |                                                                                                    |                  | 8                                  |
| Nama Pengirim<br>Jenis Pengiriman<br>No Telpon Pengirim<br>Alamat Pengirim<br>Jenis Barang<br>Berat<br>Warna<br>Jumlah<br>No. Resi | : Anang Hermansyah<br>: Antar Aja<br>: +62 683-4174-3984<br>: Selatan Monuman AU JI Bingrood Sela.<br>: Laptap Acer<br>: 1 kg<br>: Htam<br>: 1<br>: \$PNID04940177696 | <                |                                    |
| nerima                                                                                                    |                                                                                                    |                  |                                    |
| Nama Penerima<br>Na Telpan Penerima<br>Alamat Penerima                                                                             | : Anita Ilasyoda<br>: +62.9810-5463-909<br>: Istono Negara Republik Indonesia, Jalon Veteran, No. T                                                                   | 7. Jakarta Pusat |                                    |
|                                                                                                    |                                                                                                    |                  | Transaksi Seles                    |

Gambar 4. 47 Detail Status Verifikasi

Gambar 4.47 menampilkan halaman detai status verifikasi. "Transaksi Selesai" untuk mengonfirmasi bahwa pengecekan sudah selesai dan proses pengirirman ke tempat tujuan akan dilanjutkan.

### - Riwayat Transaksi

Riwayat Transaksi dapat dilihat pada gambar 4.48 berikut ini:

| Riwayat Transaksi |  |  |  |  |  |  |
|-------------------|--|--|--|--|--|--|
| sortir Barang     |  |  |  |  |  |  |
|                   |  |  |  |  |  |  |
| AKSI              |  |  |  |  |  |  |
| Hapus             |  |  |  |  |  |  |
| Hapus             |  |  |  |  |  |  |
| Hapus             |  |  |  |  |  |  |
| Hapus             |  |  |  |  |  |  |
| 1 Next            |  |  |  |  |  |  |
|                   |  |  |  |  |  |  |
|                   |  |  |  |  |  |  |
| JS                |  |  |  |  |  |  |

Gambar 4. 48 Riwayat Transaksi

Gambar 4.48 menampilkan halaman riwayat transaksi. "Detail" untuk melihat keseluruuhan detail informasi barang, "Hapus" untuk menghapus data yang di anggap sudah tidak digunakan.

- Transaksi HUB

Transaksi HUB dapat dilihat pada gambar 4.49 berikut ini:

| <b>BARTER</b>                                                      |                       | jokokendi 🆓 🌲                   |
|--------------------------------------------------------------------|-----------------------|---------------------------------|
| <ul> <li>Dashboard</li> <li>Transaksi</li> <li>Bengguna</li> </ul> |                       |                                 |
| engguna                                                            | Lihat Selengkapnya >> | SESUAI<br>Lihat Selengkapnya >> |
|                                                                    |                       |                                 |
|                                                                    |                       |                                 |
|                                                                    |                       |                                 |
|                                                                    |                       |                                 |
|                                                                    |                       |                                 |

#### Gambar 4. 49 Transaksi HUB

Gambar 4.49 menampilkan halaman transaksi hub. "Produk Sesuai" untuk melihat keseluruuhan data informasi barang yang sesuai, . "Produk Tidak Sesuai" untuk melihat keseluruuhan data informasi barang yang tidak sesuai.

- Detail Transaksi HUB

Detail Transaksi HUB dapat dilihat pada gambar 4.50 berikut ini:

| Mulai                      | Tanggal                                                                                                    |                                |                                           |                                           |                                                 |
|----------------------------|----------------------------------------------------------------------------------------------------|--------------------------------|-------------------------------------------|-------------------------------------------|-------------------------------------------------|
| Samp                       | ai Tanggal                                                                                                    |                                |                                           |                                           |                                                 |
| Tam                        | pilkan                                                                                                    |                                |                                           |                                           |                                                 |
|                            |                                                                                                    |                                |                                           |                                           |                                                 |
|                            |                                                                                                    |                                |                                           |                                           |                                                 |
|                            |                                                                                                    |                                |                                           |                                           |                                                 |
| Tran                       | asaksi Barang yan                                                                                                    | g Sesuai                       |                                           |                                           |                                                 |
| Fran<br>Mulo               | nsaksi Barang yan                                                                                                    | g Sesuai                       |                                           |                                           |                                                 |
| Tran<br>Mulo<br>Som        | nsaksi Barang yan<br>ii Tenggel : 10/12/2022<br>pei Tenggel : 10/12/2022                                                                                                    | g Sesuai                       |                                           |                                           |                                                 |
| Tran<br>Mula<br>Sam        | nsaksi Barang yan<br>i Tenggel : 10/12/2022<br>pel Tenggel : 10/12/2022                                                                                                    | g Sesuai                       |                                           |                                           |                                                 |
| Tran<br>Mula<br>Sam<br>Cet | nsaksi Barang yan<br>ii Tenggel :10/12/2022<br>pel Tenggel :10/12/2022<br>ak PDF PRAT                                                                                                    | g Sesuai                       |                                           |                                           |                                                 |
| Tran<br>Mula<br>Sam<br>Cet | nsaksi Barang yan<br>il Tenggel :10/12/2022<br>pel Tenggel :10/12/2022<br>tak POF PRINT                                                                                                    | g Sesuai                       |                                           |                                           |                                                 |
| Tran<br>Mula<br>Sam<br>Get | Internet State State Sta | g Sesuai                       | Jenis Barang                              | Alamat                                    | Status Transaksi                                |
| Tran<br>Mulo<br>Som<br>Cet | Internet State State Sta | Ro. Pasi<br>Trincia            | Jenis Barang<br>Laptop                    | Alamat<br>palan.o.                        | Status hinsaksi<br>seksa                        |
| Cet<br>Ne<br>1             | Asaksi Barang yan<br>ii tonggol ito/to/2022<br>pol Tanggol ito/to/2022<br>ak PDF Peint<br>wode Transiksi<br>coccosi<br>coccosi                                                                                                    | No. Pasi<br>Transfer<br>Teceno | Jenis Barang<br>Laptap<br>Kalka           | Alamat<br>Salon A<br>Julian Ab            | Status Transalesi<br>Solesia<br>Solesia         |
| Cet<br>Noio                | Asaksi Barang yan<br>il tonggol (10/12/2022<br>pol Tanggol (10/12/2022<br>ak PDF Point<br>Pode Transaksi<br>coccosi<br>coccosi<br>coccosi                                                                                                    | g Sesuai                       | Jenis Barang<br>Laptop<br>Kalka<br>Laptop | Alamat<br>Jalon A<br>Dilan Ab<br>Jalon Re | Status Trinsleisi<br>Selesi<br>Selesi<br>Selesi |

Gambar 4. 50 Detail Transaksi HUB

Gambar 4.50 menampilkan halaman detai transaksi hub. "Tanggal Mulai/Sampai" digunakan untuk melihat keseluruuhan data dengan rentang waktu yang diinginkan, "Search" digunakan untuk mencari data secara langsung. Kemudian kilik "Tampilkan untuk dapat menampilkan data yang diinginkan". "Cetak PDF" jika ingin melakukan pengunduhan file laporan transaksi, "PRINT" jika ingin langsung mencetak laporan transaksi.

Pengguna HUB

Pengguna HUB dapat dilihat pada gambar 4.51 berikut ini:

| Pengg  | engguna                  |              |             |          |                   |  |  |
|--------|--------------------------|--------------|-------------|----------|-------------------|--|--|
| + Inse | + Insert Data IF Urutkan |              |             |          |                   |  |  |
| Show   | 4 entries                |              | Search:     |          |                   |  |  |
| NO     | Username                 | Password     | Hak Akses   | Ak       | <si< td=""></si<> |  |  |
| 1      | Joko Kendil              | jokokendil   | Admin       | Edit     | Hapus             |  |  |
| 2      | Fadilah Rahma            | fadilahrahma | Admin       | Edit     | Hapus             |  |  |
| 3      | Aji Satria               | ajisatria    | Super Admin | Edit     | Hapus             |  |  |
| 4      | Lana                     | lana         | Admin       | Edit     | Hapus             |  |  |
|        |                          |              |             | Previous | 1 Next            |  |  |
|        |                          |              |             |          |                   |  |  |
|        |                          |              |             |          |                   |  |  |
|        |                          |              |             |          |                   |  |  |

| Gambar 4.  | 51 | Penaauna  | HUB  |
|------------|----|-----------|------|
| Guinbur 4. | 51 | i chygunu | 1100 |

Gambar 4.51 menampilkan halaman data pengguna. "Edit" untuk mengubah informasi pengguna seperti "*Username*", "*Password*", "Hak Akses". "Hapus" untuk menghapus data yang tidak digunakan.

#### - Input Pengguna HUB

Input Pengguna HUB dapat dilihat pada gambar 4.52 berikut ini:

| Input Data HUB |        |       |  |
|----------------|--------|-------|--|
| Username       |        |       |  |
| Password       |        |       |  |
| Hak Akses      |        |       |  |
|                |        |       |  |
| I              | Simpan | Batal |  |

Gambar 4. 52 Barang Masuk

Gambar 4.52 menampilkan halaman input pengguna hub. Masukkan *username, password*, Hak Akses. Kemudian Simpan untuk menyimpan informasi data pengguna hub.

- c) Admin
- Login Admin

Login Admin dapat dilihat pada gambar 4.53 berikut ini:

| Login Admin Barter |
|--------------------|
| USERNAME           |
| PASSWORD           |
| Sing in            |
| Sing in            |
|                    |
|                    |

Gambar 4. 53 Login Admin

Gambar 4.53 menampilkan halaman *login* pada sistem Admin. Isi *Username* dan *Password* kemudian klik *"Sign in"* untuk masuk ke sistem Admin.

- Dashboard Admin

| BARTER      |                     |                                               | jokokendi 🥨        |
|-------------|---------------------|-----------------------------------------------|--------------------|
| 🙆 Dashboard | Daftar Mitra        | Daftar Customer                               | Daftar Barter      |
| 🖹 Transaksi | 10                  | 10                                            | 56                 |
| ② Pengguna  | Lihat Mitra >>      | Lihat Customer >>                             | Lihat Barter >> >> |
|             | Lihat Pengiriman >> | Daftar Pembayanan<br>7<br>Lihat Pembayaran >> |                    |

Dashboard Admin dapat dilihat pada gambar 4.54 berikut ini:

Gambar 4. 54 Login Admin

Gambar 4.54 menampilkan halaman awal pada saat berhasil masuk ke sistem Admin. Admin memiliki 3 Fitur utama yaitu "*Dashboard*", "Transaksi", "Pengguna" pada halaman *dashboard* memiliki 5 menu utama yaitu "Daftar Mitra", "Daftar Customer", "Daftar Barter", "Daftar Pengiriman", "Daftar Pembayaran".

8. BRD (Business Requirement Document)

Business Requirement Document dapat dilihat pada gambar 4.55 berikut ini:

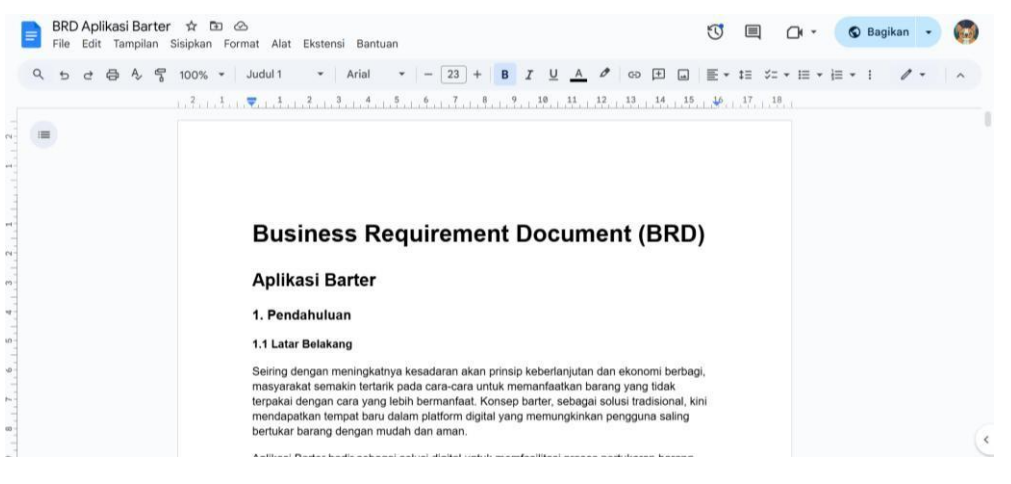

Gambar 4. 55 Business Requirement Document

Business Requirement Document (BRD) merupakan dokumen penting yang mendeskripsikan kebutuhan bisnis secara mendetail untuk memastikan pengembangan aplikasi berjalan sesuai dengan tujuan yang telah ditetapkan.

## C. Hasil Tahapan Evaluasi

Mayoritas kegiatan berhasil dilaksanakan sesuai rencana dan memenuhi tujuan yang telah ditetapkan. Meski ada penyesuaian pada pembuatan wireframe, evaluasi menunjukkan bahwa hal tersebut tidak menghambat proses pengembangan aplikasi secara keseluruhan.

# D. Realisasi Jadwal Kegiatan Magang

Berikut adalah jadwal pelaksanaan magang selama 3 bulan di *Seven inc*, yang dirangkum dalam tabel 4.1 berikut:

| No | Rencana<br>Kegiatan                                                 | Oktober |   |  |   |   | November |   |   |   |   |   | Desember |   |   |   |   |  |   |   | Jan | uari | Reali<br>(% | sasi<br>5) |   |     |           |
|----|---------------------------------------------------------------------|---------|---|--|---|---|----------|---|---|---|---|---|----------|---|---|---|---|--|---|---|-----|------|-------------|------------|---|-----|-----------|
| NO | Waktu                                                               | 1       | 2 |  | 3 | 4 | 1        | 1 | L | 2 | 2 | 3 | }        | Z | 1 | 1 | 1 |  | 2 | 3 | }   |      | 4           |            | 1 | Ya  | Tid<br>ak |
| 1. | Pembuatan<br>Landing Page<br>Sebagai Ujian<br>Mengukur<br>Kemampuan |         |   |  |   |   |          |   |   |   |   |   |          |   |   |   |   |  |   |   |     |      |             |            |   | 100 | -         |
| 2. | Menentukan<br>Pembagian<br>Tim dan<br><i>Project</i>                |         |   |  |   |   |          |   |   |   |   |   |          |   |   |   |   |  |   |   |     |      |             |            |   | 100 | -         |
| 3. | Analisis SWOT                                                       |         |   |  |   |   |          |   |   |   |   |   |          |   |   |   |   |  |   |   |     |      |             |            |   | 100 | -         |
| 4. | Menentukan<br>How To Make<br>Money                                  |         |   |  |   |   |          |   |   |   |   |   |          |   |   |   |   |  |   |   |     |      |             |            |   | 100 | -         |
| 5. | Menetapkan<br>Fitur dan Hak<br>Akses                                |         |   |  |   |   |          |   |   |   |   |   |          |   |   |   |   |  |   |   |     |      |             |            |   | 100 | -         |
| 6. | Membuat<br>Wireframe                                                |         |   |  |   |   |          |   |   |   |   |   |          |   |   |   |   |  |   |   |     |      |             |            |   | 50  | -         |

## Tabel 4. 3 Realisasi Jadwal Kegiatan Magang

| 7.  | Membuat <i>Design interface</i> Aplikasi Barter : <i>Customer</i>   |        |        |      |  |  |  |  |  |  |  |  |  |  |   |     |     |   |  |   |   |  |  |     |   |
|-----|---------------------------------------------------------------------|--------|--------|------|--|--|--|--|--|--|--|--|--|--|---|-----|-----|---|--|---|---|--|--|-----|---|
|     | Menu <i>Login</i>                                                   |        |        |      |  |  |  |  |  |  |  |  |  |  |   |     |     |   |  |   |   |  |  | 100 |   |
|     | Menu Barter<br>(Upload<br>Barang)                                   |        |        |      |  |  |  |  |  |  |  |  |  |  |   |     |     |   |  |   |   |  |  |     |   |
| 8.  | . Membuat Interaksi <i>Prototype</i>                                |        |        |      |  |  |  |  |  |  |  |  |  |  |   |     | -   |   |  |   |   |  |  |     |   |
|     | Menu <i>Login</i>                                                   |        | -      |      |  |  |  |  |  |  |  |  |  |  |   |     |     |   |  |   |   |  |  | 100 |   |
|     | Menu Barter<br>(Upload<br>Barang)                                   |        | -      |      |  |  |  |  |  |  |  |  |  |  |   |     |     |   |  |   |   |  |  |     |   |
| 9.  | Membuat <i>Design Interface</i> Aplikasi Barter : <i>Customer</i>   |        |        |      |  |  |  |  |  |  |  |  |  |  |   |     | 100 | - |  |   |   |  |  |     |   |
|     | Menu<br>Transaksi                                                   |        | -      |      |  |  |  |  |  |  |  |  |  |  |   |     |     |   |  |   |   |  |  | 100 |   |
| 10. | Membuat Inter                                                       | aksi F | Protot | type |  |  |  |  |  |  |  |  |  |  | • |     |     |   |  | 1 | • |  |  |     | - |
|     | Menu<br>Transaksi                                                   |        | -      |      |  |  |  |  |  |  |  |  |  |  |   |     |     |   |  |   |   |  |  | 100 |   |
| 11. | . Membuat <i>Design Interface</i> Aplikasi Barter : <i>Customer</i> |        |        |      |  |  |  |  |  |  |  |  |  |  |   |     | -   |   |  |   |   |  |  |     |   |
|     | Menu Pilih<br>Kategori                                              |        | -      |      |  |  |  |  |  |  |  |  |  |  |   |     |     |   |  |   |   |  |  | 100 |   |
| 12. | Membuat <i>Design Interface</i> Aplikasi Barter : <i>Customer</i>   |        |        |      |  |  |  |  |  |  |  |  |  |  |   | 100 |     |   |  |   |   |  |  |     |   |
|     | Menu Barang<br>Saya                                                 |        |        |      |  |  |  |  |  |  |  |  |  |  |   |     |     |   |  |   |   |  |  | 100 | - |

| 13. | Membuat <i>Design Interface</i> Aplikasi Barter : <i>Customer</i>     |  |  |  |  |  |  |  |  |  |  |  |  |  | 400 |   |  |  |  |  |  |     |   |
|-----|-----------------------------------------------------------------------|--|--|--|--|--|--|--|--|--|--|--|--|--|-----|---|--|--|--|--|--|-----|---|
|     | Menu<br>Pesanan Saya                                                  |  |  |  |  |  |  |  |  |  |  |  |  |  |     |   |  |  |  |  |  | 100 |   |
| 14. | 14. Membuat <i>Design Interface</i> Aplikasi Barter : <i>Customer</i> |  |  |  |  |  |  |  |  |  |  |  |  |  |     | - |  |  |  |  |  |     |   |
|     | Menu Pusat<br>Bantuan                                                 |  |  |  |  |  |  |  |  |  |  |  |  |  |     |   |  |  |  |  |  | 100 |   |
| 15  | 5 Membuat <i>Design Interface</i> Aplikasi Barter : HUB (Gudang)      |  |  |  |  |  |  |  |  |  |  |  |  |  |     |   |  |  |  |  |  |     |   |
|     | Menu<br><i>Dashboard,</i><br>Transaksi,<br>Pengguna                   |  |  |  |  |  |  |  |  |  |  |  |  |  |     |   |  |  |  |  |  | 100 | - |
| 16  | 16   Membuat Design Interface Aplikasi Barter : Admin (Gudang)        |  |  |  |  |  |  |  |  |  |  |  |  |  | 100 | - |  |  |  |  |  |     |   |
|     | Membuat<br>BRD                                                        |  |  |  |  |  |  |  |  |  |  |  |  |  |     |   |  |  |  |  |  |     |   |
| 17  | (Business<br>Requirement<br>Document)                                 |  |  |  |  |  |  |  |  |  |  |  |  |  |     |   |  |  |  |  |  | 100 | - |

Secara keseluruhan, banyak kegiatan dalam rencana ini telah diselesaikan dengan baik, mencapai realisasi 100%. Namun, pembuatan *wireframe* hanya mencapai 50% karena pembimbing meminta tim untuk langsung melanjutkan ke pembuatan *design* antarmuka. Ini menunjukkan bahwa meskipun sebagian besar kegiatan telah dilaksanakan dengan baik, ada penyesuaian dalam proses pembuatan *wireframe* yang perlu diperhatikan.

## E. Kendala dan Solusi

a) Kendala

Kendala yang ditemukan ketika melaksanakan kegiatan Praktek magang antara lain, sebagai berikut:

- 1. Jaringan wifi yang tidak stabil diawal membuat pengerjaan *project* terlambat selesai beberapa jam.
- 2. Salah satu anggota tim peneliti mengalami kecelakaan namun tidak konfirmasi kepada tim mengenai kondisi yang dialami. Kurangnya komunikasi setelah terjadi kecelakaan pada salah satu anggota tim peneliti membuat beberapa tugas yang ditargetkan terlambat diselesaikan.
- 3. Tidak ada konfirmasi kembali mengenai status anggota tim yang mengalami kecelakaan membuat tim bingung mengenai pembagian tugas yang akan dikerjakan.
- b) Solusi

Solusi yang ditetapkan terhadap kendala yang dialami saat pelaksanaan kegiatan Praktek magang:

- 1. Konfirmasi kepada *human resources development* mengenai jaringan internet yang tidak stabil, kemudian *human resources development* memberikan saran untuk mengganti jaringan wifi lain yang ada di kantor.
- 2. Bertanya kepada *human resources development* mengenai kejelasan anggota kelompok yang tidak pernah masuk selama 1 minggu.
- 3. Konfirmasi kepada *human resources development* mengenai status anggota tim yang mengalami kecelakaan.
- 4. Pembimbing Lapangan berdiskusi dengan anggota tim Pembuatan UI Aplikasi Barter kemudian memberikan putusan untuk mengeluarkan anggota tim yang mengalami kecelakaan pada *project* Pembuatan UI Aplikasi Barter.

## F. Keberlanjutan

Praktek magang yang dilaksanakan di perusahaan *Seven inc* berlangsung selama tiga bulan, mulai dari 3 Oktober 2024 hingga 3 Januari 2025, dan bersifat sementara sesuai dengan kontrak magang. Peserta magang akan menerima sertifikat penyelesaian sebagai bukti bahwa mereka telah menyelesaikan program magang setelah menyelesaikan seluruh kegiatan yang ditentukan.

## BAB V Penutup

## A. Kesimpulan

Berdasarkan pelaksanaan program magang selama 3 bulan dengan proyek aplikasi Barter, diperoleh beberapa kesimpulan sebagai berikut:

- 1. Pembuatan desain User *Interface* (UI) untuk aplikasi Barter magang dapat membantu tim programmer dalam proses pembuatan aplikasi dengan lebih mudah dan terstruktur.
- 2. Kegiatan magang memberikan mahasiswa kesempatan untuk memahami proses keterlibatan dalam pengembangan sebuah proyek, khususnya di bidang UI. Pengalaman ini tidak hanya memperluas wawasan terkait penyelesaian masalah yang dihadapi, tetapi juga memberikan manfaat berharga dalam menerapkan ilmu yang telah dipelajari ke dalam dunia kerja nyata.

## B. Saran

Berikut saran yang dapat diberikan berdasarkan pengalaman Praktek magang yang telah selesai dilaksanakan di perusahaan *Seven inc*:

- 1. Mahasiswa yang sedang menjalani Praktek magang di *Seven inc* diharapkan menjaga reputasi perusahaan dan mematuhi semua aturan yang telah ditetapkan.
- 2. Penempatan kursi dan ruang kerja untuk peserta magang sebaiknya disesuaikan dengan divisi yang dipilih. Hal ini bertujuan untuk mempermudah diskusi dan komunikasi antar anggota tim dalam menyelesaikan proyek yang diberikan.

#### Lampiran

A. Surat Permohonan Izin Magang

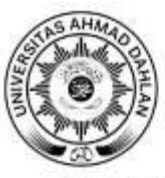

# FAKULTAS TEKNOLOGI INDUSTRI

Nomor : F2.1/76/D.33/VIII/2024 Hal : Permohonan Magang

26 Agustus 2024

Kepada

Yth. HRD Seven Inc

Seven Inc

Jl. Janti Gg. Harjuna no. 59, Karangjambe, Banguntapan, Bantul, Yogyakarta

#### Dengan hormat,

Dalam rangka memberikan kesempatan kepada mahasiswa dalam mengimplementasikan disiplin ilmu yang diperoleh di bangku kuliah dengan keadaan sebenarnya, Pimpinan Fakultas Teknologi Industri mengajukan permohonan kepada Bapak/Ibu untuk berkenan memberikan izin kepada mahasiswa kami tersebut di bawah ini untuk melaksanakan *Magang* di instansi yang Bapak/Ibu pimpin.

Adapun data mahasiswa sebagai berikut:

| No | Nama              | NIM        |
|----|-------------------|------------|
| 1. | Imroatus Sholihah | 2100018173 |

Program Studi : S1 Informatika Fakultas : Teknologi Industri

Sebagai bahan pertimbangan Bapak/Ibu kami sampaikan bahwa sebagai konsekuensinya, mahasiswa yang bersangkutan bersedia memenuhi persyaratan administratif yang diperlukan.

Waktu Pelaksanaan Magang Mulai Tanggal 03 Oktober 2024 - 03 Januari 2025.

Atas perhatian dan kerjasama Bapak/Ibu, kami sampaikan terima kasih.

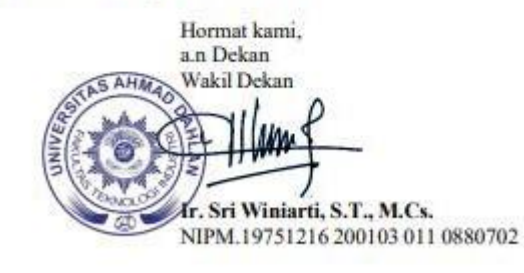

#### UAD Kampus IV (Utama)

Jalan Ahmad Yani, Tamanan, Kec. Banguntapan, Kab. Bantul, Daerah Istimewa Yogyakarta 55191 Telp (0274) 563515 Email: ftl@uad.ac.id

#### B. Surat Keterangan Lulus Magang

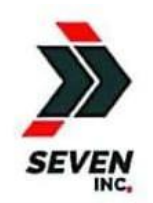

## SEVEN INC.

Jl. Raya Janti, Gang Arjuna No. 59, Karangjambe, Banguntapan, Bantul, Yogyakarta Kode Pos: 55198 | Telp: 0274-4534571

#### SURAT KETERANGAN KERJA MAGANG

090/SK.Magang/HRD/SEVEN/I/2025

Yang bertanda tangan di bawah ini:

| Nama    | : Ari Setia Husbana, S.Psi |
|---------|----------------------------|
| Jabatan | : HR Manager               |

Dengan ini menerangkan bahwa, yang tersebut di bawah ini:

| Nama             | : Imroatus Sholihah   |
|------------------|-----------------------|
| NIM              | : 2100018173          |
| Program Studi    | : Informatika         |
| Perguruan Tinggi | · Universitas Ahmad D |

Perguruan Tinggi : Universitas Ahmad Dahlan adalah benar telah melakukan Magang Kerja di SEVEN INC Yogyakarta di bidang UI/UX

Designer sejak 3 Oktober 2024 s.d 3 Januari 2025 (3 Bulan) dan yang bersangkutan telah melaksanakan magang kerja dengan baik dan penuh tanggung jawab.

Demikian surat keterangan ini dibuat dengan benar, untuk dapat dipergunakan sebagaimana mestinya.

Yogyakarta, 3 Januari 2025

SE

Ari Setia Husbana, S.Psi HR Manager

## C. Sertifikat Magang

| magangjogja.com                                              | ertifikat                                                                                                    |
|--------------------------------------------------------------|----------------------------------------------------------------------------------------------------|
| D                                                            | i Berikan Kepada :                                                                                                    |
| Imroo                                                        | rtus Sholihah 🛛 🔤                                                                                                    |
| Telah menyelesail<br>di Seven<br>mulai dari 3 Oktobe<br>Yogy | kan magang bidang UI/UX Designer<br>Inc. selama 3 bulan yaitu<br>r 2024 sampai dengan 3 Januari 2025<br>rakarta, 3 Januari 2025 |
| HR Departement                                               | Owner Seven Inc.<br>Rekario Danny Sanjaya                                                                                       |

D. Formulir Penilaian Magang

#### FORM PENILAIAN PEMBIMBING LAPANGAN

Yang bertanda tangan di bawah ini : Nama : Rekario Danny Sanjaya NIK / NIP : CEO/12-04-2012 Jabatan : CEO Sebagai Pembimbing Lapangan Praktik Magang : Nama : Imroatus Sholihah NIM : 2100018173 Setelah mengikuti pelaksanaan Praktik Magang mahasiswa tersebut, memberikan nilai sebagai berikut:

|                                                   |             | Parar | nater Penilai | an     |       |      |
|---------------------------------------------------|-------------|-------|---------------|--------|-------|------|
| ASPEK PENILAIAN                                   | Sangat Baik | Baik  | Cukup         | Kurang | Buruk | Skor |
|                                                   | 5           | 4     | 3             | 2      | 1     |      |
| 1. Komunikasi dan Pemahaman Instruksi Kerja       | 1           |       |               |        |       | 5    |
| 2. Keaktifan dan Respon di Tempat Kerja           | ~           |       |               |        |       | 5    |
| 3. Kesesuaian Materi KP dengan Keilmuan Mahasiswa | 1           |       |               |        |       | 5    |
| 4. Disiplin Kerja                                 | 1           |       |               |        |       | 5    |
| 5. Pengerjaan Tugas dan Ketrampilan Teknis        | ~           |       |               |        |       | 5    |
|                                                   | L           | -     | 1             | -      |       | 25   |

Yogyakarta, 8 Januar 2025 Pembimbing Lapangan\*

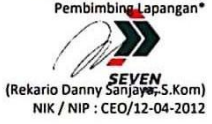

\* Pengesahan lapangan harus ditandatangani dan dibubuhi cap

## E. Log-book

#### Sebelum uts -

# LOG BOOK PRAKTIK MAGANG MAHASISWA PROGRAM STUDI S1 INFORMATIKA T.A 2024/2025 (WAJIB DIISI DAN MASUK DALAM PENILAIAN)

| Nim                  |
|----------------------|
| Nama Mahasiswa       |
| Judul Praktik Magang |
| Dosen Pembimbing     |
| Pembimbing Lapangan  |

: 2100018173 : Imroatus Sholihah : Rancangan User Interface Aplikasi Barter : Dr., Ir., Ardi Pujiyanta, M.T. : Rekario Danny Sanjaya, S.Kom.

Petunjuk Pengisian Log Book 1. Log book di isi per minggu 2. Log book ditulis tangan 3. Setiap kegiatan di paraf oleh pembimbing lapangan/ dosen pembimbing Praktik Magang 4. Log book per minggu di paraf oleh dosen pengampu kelas Praktik Magang 5. Jumlah bimbingan minimal 4x

| Logbook Minggu 4 sd 7 (sebelum UTS) |  |
|-------------------------------------|--|
|                                     |  |

| No | Kegiatan dan Lokasi        | Waktu Pelaksanaan |             | Hasil                              | Kendala, Rencana<br>Perubahan | Paraf<br>Pembimbing | Paraf Dosen<br>Pembimbing |
|----|----------------------------|-------------------|-------------|------------------------------------|-------------------------------|---------------------|---------------------------|
|    | Praktik Wagang             | Hari/TG           | Jam         |                                    | (Jika ada)                    | Lapangan            | Praktik                   |
|    |                            |                   | Durasi      |                                    |                               |                     | iviagang                  |
| 1. | Pembuatan landing page     | Kamis s           | d 7-8       | UI Landing Page website Les Privat |                               | $\sim$              |                           |
|    | les privat dan tukang las  | Rabu,             | 3 jam/hari  | dan Tukang Las terlaksana sesuai   |                               | ( h/                | BAL                       |
|    | (website).                 | s.d               | )9          | jadwal.                            | -                             | 00                  | -41                       |
|    | Lokasi : Seven Inc         | Oktober           |             |                                    |                               |                     |                           |
|    |                            | 2024              |             |                                    |                               |                     |                           |
| 2. | Melakukan presentasi hasil | Kamis s           | d 7-8       | Tugas Pembuatan Landing Page       |                               |                     |                           |
|    | pembuatan landing page,    | Sabtu,            | .0 jam/hari | sudah di acc, mendiskusikan        |                               | $\cap$              | Ast                       |
|    | pembagian kelompok,        | s.d               | 2           | pengerjaan tugas yang diberikan    |                               | (M                  | t                         |
|    | pemebrian materi dan       | Oktober           |             | terkait UI/UX Aplikasi Barter.     | -                             |                     |                           |
|    | gambaran tugas proyek      | 2024              |             |                                    |                               |                     |                           |
|    | yang akan dikerjakan.      |                   |             |                                    |                               |                     |                           |
|    | Lokasi : Seven Inc         |                   |             |                                    |                               |                     |                           |
| 3. | Membuat Analisis SWOT,     | Senin s           | d 7-8       | Ada beberapa revisi terkait How to |                               |                     |                           |
|    | menentukan How to make     | Senin,            | .4 jam/hari | make money dan sudah diperbaiki,   |                               |                     |                           |

|    | money.                      | s.d 21                                                                                                    |                                                                                                    | kemudian setelah di acc                                                                                                    |                                                                                                    |                                                                                                    |                                                                                                    |
|----|-----------------------------|----------------------------------------------------------------------------------------------------|----------------------------------------------------------------------------------------------------|----------------------------------------------------------------------------------------------------|----------------------------------------------------------------------------------------------------|----------------------------------------------------------------------------------------------------|----------------------------------------------------------------------------------------------------|
|    | Presentasi hasil pengerjaan | Oktober                                                                                                    |                                                                                                    | diperintahkan untuk menetapkan                                                                                                    | -                                                                                                    | DI                                                                                                    | AL                                                                                                    |
|    | tugas.                      | 2024                                                                                                    |                                                                                                    | hak akses dan fitur yang akan                                                                                                    |                                                                                                    | (11                                                                                                    | The                                                                                                    |
|    | Lokasi : Seven Inc          |                                                                                                    |                                                                                                    | ditampikan pada aplikasi barter                                                                                                    |                                                                                                    |                                                                                                    |                                                                                                    |
| 4. | Menetapkan fitur dan hak    | Selasa s.d                                                                                                    | 7-8                                                                                                    | Tugas dilaksanankan dan selesai                                                                                                    |                                                                                                    |                                                                                                    |                                                                                                    |
|    | akses yang ada pada         | Senin, 22                                                                                                    | jam/hari                                                                                                    | sesuai jadwal, kemudian setelah di                                                                                                    |                                                                                                    | D.                                                                                                    | -DAI                                                                                                    |
|    | aplikasi bater serta        | s.d 28                                                                                                    |                                                                                                    | acc diperintahkan untuk                                                                                                    |                                                                                                    | (M                                                                                                    | Theat                                                                                                    |
|    | membuat wireframe.          | Oktober                                                                                                    |                                                                                                    | melanjutkan pengerjaan desain                                                                                                    |                                                                                                    | V                                                                                                    |                                                                                                    |
|    | Presentasi hasil pengerjaan | 2024                                                                                                    |                                                                                                    | UI/UX.                                                                                                    |                                                                                                    |                                                                                                    |                                                                                                    |
|    | tugas.                      |                                                                                                    |                                                                                                    |                                                                                                    |                                                                                                    |                                                                                                    |                                                                                                    |
|    | Lokasi : Seven Inc          |                                                                                                    |                                                                                                    |                                                                                                    |                                                                                                    |                                                                                                    |                                                                                                    |
| 5. | Pembuatan desain            | Selasa s.d                                                                                                    | 7-8                                                                                                    | Ada beberapa revisi pada ikon +                                                                                                    | Perubahan beberapa                                                                                                    |                                                                                                    |                                                                                                    |
|    | interface aplikasi barter   | Senin, 29                                                                                                    | jam/hari                                                                                                    | pada fitur tambah barang/upload                                                                                                    | konsep alur seperti                                                                                                    | A.                                                                                                    | -DAI                                                                                                    |
|    | untuk menu login, tampilan  | Oktober s.d                                                                                                    |                                                                                                    | barang yang akan di barter, tombol                                                                                                    | fitur auto location                                                                                                    | (M                                                                                                    | Theat                                                                                                    |
|    | upload barang.              | 04                                                                                                    |                                                                                                    | cari dan filter, tombol tampilan                                                                                                    | yang dihapus dan                                                                                                    | V                                                                                                    |                                                                                                    |
|    | Presentasi hasil pengerjaan | November                                                                                                    |                                                                                                    | kategori.                                                                                                    | diganti dengan fitur                                                                                                    |                                                                                                    |                                                                                                    |
|    | tugas.                      | 2024                                                                                                    |                                                                                                    | -                                                                                                    | input perwilayah                                                                                                    |                                                                                                    |                                                                                                    |
|    | Lokasi : Seven Inc          |                                                                                                    |                                                                                                    |                                                                                                    | (lokasi)                                                                                                    |                                                                                                    |                                                                                                    |
| 6. | Merevisi desain interface   | Selasa s.d                                                                                                    | 7-8                                                                                                    | Ada beberapa fitur yang sudah di                                                                                                    | Jaringan dikantor yang                                                                                                    |                                                                                                    |                                                                                                    |
|    | aplikasi barter untuk       | Senin, 05                                                                                                    | jam/hari                                                                                                    | acc dan ada beberapa fitur yang                                                                                                    | terkadang kurang                                                                                                    | DI                                                                                                    | AL                                                                                                    |
|    | landing page, menu login,   | s.d 11                                                                                                    |                                                                                                    | masih direvisi.                                                                                                    | stabil                                                                                                    | (11                                                                                                    | Theat                                                                                                    |
|    | dan tampilan home.          | November                                                                                                    |                                                                                                    |                                                                                                    |                                                                                                    | ~                                                                                                    |                                                                                                    |
|    | Melanjutkan pembuatan       | 2024                                                                                                    |                                                                                                    |                                                                                                    |                                                                                                    |                                                                                                    |                                                                                                    |
|    | fitur transaksi barang saya |                                                                                                    |                                                                                                    |                                                                                                    |                                                                                                    |                                                                                                    |                                                                                                    |
|    | dan membuat interaksi       |                                                                                                    |                                                                                                    |                                                                                                    |                                                                                                    |                                                                                                    |                                                                                                    |
|    | prototype.                  |                                                                                                    |                                                                                                    |                                                                                                    |                                                                                                    |                                                                                                    |                                                                                                    |
|    | Presentasi hasil pengerjaan |                                                                                                    |                                                                                                    |                                                                                                    |                                                                                                    |                                                                                                    |                                                                                                    |
|    | tugas.                      |                                                                                                    |                                                                                                    |                                                                                                    |                                                                                                    |                                                                                                    |                                                                                                    |
|    | Lokasi : Seven Inc          |                                                                                                    |                                                                                                    |                                                                                                    |                                                                                                    |                                                                                                    |                                                                                                    |
|    | 1.<br>5.                    | money.           Presentasi hasil pengerjaan<br>tugas.           Lokasi : Seven Inc           1.         Menetapkan fitur dan hak<br>akses yang ada pada<br>aplikasi bater serta<br>membuat wireframe.           Presentasi hasil pengerjaan<br>tugas.         Lokasi : Seven Inc           5.         Pembuatan desain<br>interface aplikasi bater<br>untuk menu login, tampilan<br>upload barang.           Presentasi hasil pengerjaan<br>tugas.         Lokasi : Seven Inc           5.         Merevisi desain interface<br>aplikasi barter untuk<br>landing page, menu login,<br>dan tampilan home.<br>Melanjutkan pembuatan<br>fitur transaksi barang saya<br>dan membuat interaksi<br>prototype.           Presentasi hasil pengerjaan<br>tugas.         Lokasi : Seven Inc | money.         s.d.         21           Presentasi hasil pengerjaan         Oktober         2024           Lokasi : Seven Inc         2024         2024           I.         Menetapkan fitur dan hak         Selasa s.d.           akses yang ada pada         Senin, 22         aplikasi         bater serta           aplikasi         bater serta         s.d.         28           membuat wireframe.         Oktober         2024           Lokasi : Seven Inc         2024         Ukasi : Seven Inc           5.         Permbuatan         desain         Selasa s.d.           interface aplikasi bater         Senin, 29         Untuk menu login, tampilan         Oktober s.d.           upload barang.         Presentasi hasil pengerjaan         November         2024           Lokasi : Seven Inc         5.         Selasa s.d.         11         November           204         Lokasi : Seven Inc         Selasa s.d.         11         dan tampilan home.         November           5.         Merevisi desain interface         Selasa s.d.         11         dan tampilan home.         November           2024         dan membuat interkasi         z024         2024         2024         2024           dan membuat interkasi | money.     s.d     21       Presentasi hasil pengerjaan<br>tugas.     Oktober<br>2024       Lokasi Seven Inc     2024       I.     Menetapkan fitur dan hak<br>akses yang ada pada<br>Senin, 22<br>aplikasi bater serta<br>dugas.     Selasa s.d     7-8       akses yang ada pada<br>membuat wireframe.     Oktober     2024       Versentasi hasil pengerjaan<br>tugas.     Oktober       J.     Persentasi hasil pengerjaan<br>tugas.     Oktober       J.     Pembuatan desain<br>interface aplikasi barter<br>untuk menu login, tampilan<br>upload barang.     Selasa s.d     7-8       Presentasi hasil pengerjaan<br>tugas.     Oktober s.d     Jam/hari       Jokasi Seven Inc     Oktober s.d       5.     Merevisi desain interface<br>aplikasi barter untuk<br>landing page, menu login,<br>s.d     11       dan tampilan home.<br>Melanjutkan pembuatan<br>fitur transaksi barang saya<br>dan membuat interaksi<br>prototype.     November<br>2024     2024       Lokasi Seven Inc     Senin, O 5<br>Jam/hari<br>Lokasi Seven Inc     Jam/hari<br>Lokasi Seven Inc | money.       s.d       21       kemudian       setelah       di       acc         Presentasi hasil pengerjaan       2024       2024       hak akses       ditampikan pada apikasi barter         I.       Menetapkan fitur dan hak       Selasa       s.d       7-8       Tugas       dilaksia barter         I.       Menetapkan fitur dan hak       Selasa       s.d       7-8       Tugas       dilaksia barter         aplikasi       bater       serta       s.d       28       acc       diperintahkan       untuk         Presentasi hasil pengerjaan       2024       2024       UI/UX.       ugas       diperintahkan       untuk         Lokasi : Seven Inc       Oktober       2024       7-8       Ada beberapa revisi pada ikon +         jam/hari       tugas.       Selasa       s.d       7-8       Ada beberapa revisi pada ikon +         jam/hari       barter       Senin, 29       jam/hari       pada fitur tambah barang/upload         untuk menu login, tampilan       Oktober s.d       Oktober s.d       04       barang yang akan di barter, tombol tampilan         upload barang.       November       2024       2024       cari an filter, tombol tampilan         Lokasi : Seven Inc       Selasa s.d       7-8 | money.<br>Presentasi hasil pengerjaan<br>tugas.s.d.21<br>Oktober<br>2024kemudian<br>setelahkemudian<br>setelahdi acc<br>diperintahkan<br>untuk menetapkan<br>ditampikan pada aplikasi barter1.Menetapkan fitur dan hak<br>akses yang<br>aplikasi baterSelasas.d.7-8<br>jam/hariTugas dilaksanankan<br>sesual jadwal, kemudian setelah di<br>acc<br>diperintahkan untuk<br>melanjutkan pengerjaan desain<br>U/UX1.Menetapkan fitur dan hak<br>akses yang<br>ada apada<br>SetasSelasas.d.7-8<br>jam/hariTugas dilaksanankan dan selesai<br>acc<br>diperintahkan untuk<br>melanjutkan pengerjaan desain<br>U/UX1.Menetapkan fitur dan hak<br>akses yang<br>ada apadaSelasas.d.7-8<br>jam/hariTugas dilaksanankan dan selesai<br>acc<br>diperintahkan untuk<br>melanjutkan pengerjaan desain<br>U/UX2024Oktober<br>untuk menu login, tampilan<br>upada barang.Oktober s.d<br>Oktober s.d<br>O4Ada beberapa revisi pada ikon +<br>pada fitur tambah barang/upload<br>barang yang akan di barter, tombol<br>tari dan filter, tombol tampilan<br>upada barang.Perubahan beberapa<br>kategori.5.Perewisi<br>deal interfaceSelasa s.d.<br>Solas7-8<br>jam/hari<br>s.d.Ada beberapa fitur yang sudah di<br>ac dan ada beberapa fitur yang<br>sudah di<br>act an ada beberapa fitur yang<br>stabilJaringan dikantor yang<br>takadag<br>kurang<br>tariad5.Merevisi desain interface<br>aplikasi barterSelasa s.d.<br>s.d.7-8<br>jam/hari<br>s.d.Ada beberapa fitur yang sudah di<br>acc dan ada beberapa fitur yang<br>masih direvisi.Jaringan dikantor yang<br>takadag<br>kurang<br>takadag </th <th>money.<br/>Presentasi hasil pengerjaan<br/>tugas.s.d. 21<br/>Oktober<br/>2024kemudian setelah di acc<br/>diperintahkan untuk menetapkan<br/>hak akses dan fitur yang akan<br/>ditampikan pada aplikasi barter-1.Menetapkan fitur dan hak<br/>akses yang ada pada<br/>Senin, 22<br/>aplikasi bater serta<br/>s.d. 28<br/>Even IncSelasa s.d.<br/>28<br/>jam/hari7-8<br/>tugasTugas dilaksanankan dan selesai<br/>acc diperintahkan untuk<br/>melanjutkan pengerjaan desain<br/>UI/UX20.4Oktober<br/>aplikasi bater serta<br/>s.d. 28<br/>jam/hari28<br/>jam/hari<br/>sesuai jadwal, kemudian setelah di<br/>acc diperintahkan untuk<br/>melanjutkan pengerjaan desain<br/>UI/UX3.Persentasi hasil pengerjaan<br/>tugas.<br/>Lokasi : Seven IncSelasa s.d.<br/>Senin, 29<br/>jam/hari<br/>Oktober s.d7-8<br/>pada fitur tambah barang/upload<br/>barang yang akan di barter, tombol<br/>cari dan filter, tombol tampilan<br/>upload barang.<br/>Overmber<br/>2024Perubahan beberapa<br/>konsep alur seperti<br/>fitur auto location<br/>yang dihapus dan<br/>diganti dengan fitur<br/>input perwilayah<br/>(lokasi)5.Merevisi desain interface<br/>aplikasi barter untuk<br/>Senin, 05<br/>aplikasi barter untuk<br/>senin, 05<br/>adlaning page, menu login, s.d. 11<br/>dan tampilan home.<br/>Melanjutkan pembuatan<br/>fitur transaki barang saya<br/>dan membuat interaksi<br/>prototype.<br/>Presentasi hasil pengerjaan<br/>dan membuat interaksi<br/>prototype.<br/>Presentasi hasil pengerjaan<br/>tugas.<br/>Lokasi : Seven Inc7-8<br/>towember<br/>2024Ada beberapa fitur yang sudah di<br/>acc dan ada beberapa fitur yang<br/>masih direvisi.Jaringan dikantor yang<br/>takadang kurang<br/>stabil5.Merevisi desain interface<br>aplikasi barang saya<br>dan membuat interaksi<br>prototype.<br>Presentasi ha</br></br></br></br></th> | money.<br>Presentasi hasil pengerjaan<br>tugas.s.d. 21<br>Oktober<br>2024kemudian setelah di acc<br>diperintahkan untuk menetapkan<br>hak akses dan fitur yang akan<br>ditampikan pada aplikasi barter-1.Menetapkan fitur dan hak<br>akses yang ada pada<br>Senin, 22<br>aplikasi bater serta<br>s.d. 28<br>Even IncSelasa s.d.<br>28<br>jam/hari7-8<br>tugasTugas dilaksanankan dan selesai<br>acc diperintahkan untuk<br>melanjutkan pengerjaan desain<br>UI/UX20.4Oktober<br>aplikasi bater serta<br>s.d. 28<br>jam/hari28<br>jam/hari<br>sesuai jadwal, kemudian setelah di<br>acc diperintahkan untuk<br>melanjutkan pengerjaan desain<br>UI/UX3.Persentasi hasil pengerjaan<br>tugas.<br>Lokasi : Seven IncSelasa s.d.<br>Senin, 29<br>jam/hari<br>Oktober s.d7-8<br>pada fitur tambah barang/upload<br>barang yang akan di barter, tombol<br>cari dan filter, tombol tampilan<br>upload barang.<br>Overmber<br>2024Perubahan beberapa<br>konsep alur seperti<br>fitur auto location<br>yang dihapus dan<br>diganti dengan fitur<br>input perwilayah<br>(lokasi)5.Merevisi desain interface<br>aplikasi barter untuk<br>Senin, 05<br>aplikasi barter untuk<br>senin, 05<br>adlaning page, menu login, s.d. 11<br>dan tampilan home.<br>Melanjutkan pembuatan<br>fitur transaki barang saya<br>dan membuat interaksi<br>prototype.<br>Presentasi hasil pengerjaan<br>dan membuat interaksi<br>prototype.<br>Presentasi hasil pengerjaan<br>tugas.<br>Lokasi : Seven Inc7-8<br>towember<br>2024Ada beberapa fitur yang sudah di<br>acc dan ada beberapa fitur yang<br>masih direvisi.Jaringan dikantor yang<br>takadang kurang<br>stabil5.Merevisi desain interface<br> |

| Catatan Pembimbing Lapangan/Dosen Pembimbing Praktik Magang / Dosen Pengampu Ke | elas Praktik Magang:        |
|---------------------------------------------------------------------------------|-----------------------------|
|                                                                                 |                             |
|                                                                                 |                             |
|                                                                                 |                             |
|                                                                                 |                             |
|                                                                                 |                             |
|                                                                                 | Yogyakarta, 06 Januari 2025 |
| Dosen Pengampu Kelas Praktik Magang                                             | Mahasiswa                   |
|                                                                                 |                             |

(Bambang Robi'in, S.T., M.T.)

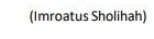

#### Setelah uts -

LOG BOOK PRAKTIK MAGANG MAHASISWA PROGRAM STUDI S1 INFORMATIKA, UAD T.A 2024/2025 (WAJIB DIISI DAN MASUK DALAM PENILAIAN)

Nim Nama Mahasiswa Judul Praktik Magang Dosen Pembimbing Pembimbing Lapangan

2100018173 : Imroatus Sholihah : Rancangan User Interface Aplikasi Barter : Dr., Ir., Ardi Pujiyanta, M.T. : Rekario Danny Sanjaya, S.Kom.

 Petunjuk Pengisian Log Book

 1. Log book di lsi per minggu

 2. Log book ditulis tangan

 3. Setiap kegiatan di paraf oleh pembimbing lapangan/ dosen pembimbing Praktik Magang

 4. Log book per minggu di paraf oleh dosen pengampu kelas Praktik Magang

 5. Jumlah bimbingan minimal 3x

#### Logbook Minggu 8 sd 10 (setelah UTS)

| No | o Kegiatan dan Lokasi<br>Praktik Magang | Waktu Pelaksanaan |          | Hasil                              | Kendala, Rencana<br>Perubahan | Paraf<br>Pembimbing | Paraf Dosen<br>Pembimbing |
|----|-----------------------------------------|-------------------|----------|------------------------------------|-------------------------------|---------------------|---------------------------|
|    |                                         | Hari/TGL          | Jam      |                                    | (Jika ada)                    | Lapangan            | Praktik                   |
|    |                                         |                   | Durasi   |                                    |                               |                     | in Bang                   |
| 1. | Membuat design interfaace               | Selasa s.d        | 7-8      | Tugas dilaksanankan dan selesai    |                               |                     |                           |
|    | untuk fitur pilih kategori              | Senin, 12         | jam/hari | sesuai jadwal. Ada revisi dibagian |                               | DI                  | -RA                       |
|    | barang anda.                            | s.d 18            |          | icon pada kategorin dan sub        |                               | (11                 | The                       |
|    | Merevisi design interface               | November          |          | kategori. Acc untuk Menu Upload    |                               | 10 <b>F</b>         |                           |
|    | untuk menu uplod barang.                | 2024              |          | Barang.                            | -                             |                     |                           |
|    | Presentasi hasil pengerjaan             |                   |          |                                    |                               |                     |                           |
|    | tugas.                                  |                   |          |                                    |                               |                     |                           |
|    | Lokasi : Seven inc                      |                   |          |                                    |                               |                     |                           |
| 2. | Merevisi icon disetiap                  | Selasa s.d        | 7-8      | Tugas dilaksanankan dan selesai    | Ada anggota                   |                     |                           |
|    | kategori barang dan sub                 | Rabu, 19          | jam/hari | mundur 2 hari dari jadwal yang     | kelompok yang                 | DI                  | -RAL                      |
|    | kategori.                               | s.d 27            |          | ditetapkan. Keseluruhan Fitur yang | mengalami kecelakaan          | (11                 | The                       |
|    | Merevisi beberapa detai                 | November          |          | dikerjakan disetujui oleh          | dan tidak konfirmasi          |                     |                           |
|    | icon pada Menu upload                   | 2024              |          | pembimbing lapangan.               | (kurang komunikasi),          |                     |                           |
|    | barang.                                 |                   |          |                                    | membuat beberapa              |                     |                           |

|    | Membuat design interface<br>untuk Menu Barang saya<br>dan design interface fitur<br>yang ada pada menu<br>barang saya seperti Barang,<br>Barter, Dikirim, Selesai.<br>Presentasi hasil pengerjaan<br>tugas.<br>Lokasi : Seven Inc            |                                                      |                 |                                                                                                    | fitur tidak selesai<br>tepat waktu.                                                                                                    |    |       |
|----|----------------------------------------------------------------------------------------------------|------------------------------------------------------|-----------------|----------------------------------------------------------------------------------------------------|----------------------------------------------------------------------------------------------------|----|-------|
| 3. | Membuat design interface<br>untuk Menu Pesanan Saya<br>dan design interface fitur<br>yang ada pada menu<br>Pesanan Saya seperti<br>Belum Bayar, Dikemas,<br>Dikirim, Selesai.<br>Presentasi hasil pengerjaan<br>tugas.<br>Lokasi : Seven Inc | Kamis s.d<br>Jumat, 28<br>s.d 6<br>November<br>2024  | 7-8<br>jam/hari | Tugas dilaksanankan dan selesai<br>mundur dari jadwal yang<br>ditetapkan. Keseluruhan Fitur yang<br>dikerjakan disetujui oleh<br>pembimbing lapangan.      | Ada anggota<br>kelompok yang lepas<br>tanggung jawab dan<br>tidak mengerjakan<br>tugas. Dan tidak<br>konfirmasi terhadap<br>status magangnya<br>(berganti jadwal atau<br>keluar) | Ŵ  | A.    |
| 4. | Membuat design interface<br>untuk Menu Pusat<br>Bantuan.<br>Presentasi hasil pengerjaan<br>tugas.<br>Lokasi : Seven Inc                                                                                                    | Sabtu s.d<br>Rabu, 7 s.d<br>11<br>Desember<br>2024   | 7-8<br>jam/hari | Tugas dilaksanankan dan selesai<br>lebih cepat dari jadwal yang<br>ditetapkan. Keseluruhan Fitur yang<br>dikerjakan disetujui oleh<br>pembimbing lapangan. | c.                                                                                                    | Ŵ  | - Alt |
| 5. | Membuat Design Interface<br>Page untuk HUB.<br>Presentasi hasil pengerjaan<br>tugas.<br>Lokasi : Seven Inc                                                                                                    | Kamis s.d<br>Rabu, 12<br>s.d 18<br>Desember<br>2024  | 7-8<br>jam/hari | Tugas dilaksanankan dan selesi<br>sesuai jadwal , tetapi ada<br>perubahan alur aktivitas untuk<br>Page HUB (Gudang)                                        | Membuat ualang<br>design interface dan<br>interaksi prototype<br>untuk Page HUB<br>(Gudang)                                                                                      | a  | -     |
| 6. | Revisi Design Interface<br>Page untuk HUB (Gudang).<br>Berisi 3 menu utama<br>Dashboard, Transaksi,<br>Pengguna.                                                                                                    | Kamis s.d<br>Senin, 19<br>s.d 23<br>Desember<br>2024 | 7-8<br>jam/hari | Tugas dilaksanankan dan selesai<br>lebih cepat dari jadwal yang<br>ditetapkan. Keseluruhan Fitur yang<br>dikerjakan disetujui oleh<br>pembimbing lapangan. |                                                                                                    | (W | -A-A- |

|    | Menu Dashbord berisi fitur<br>Barang masuk, Status<br>verifikasi, Riwayat.<br>Presentasi hasil pengerjaan<br>tugas.<br>Lokasi : Seven Inc |                                                                       |                 |                                                 | - |   |     |
|----|----------------------------------------------------------------------------------------------------|-----------------------------------------------------------------------|-----------------|-------------------------------------------------|---|---|-----|
| 7. | Membuat Design Interface<br>Page untuk Admin danm<br>Membuat BRD ( <i>Business</i><br><i>Requirement Document</i> )<br>Lokasi : Seven Inc | Selasa s.d<br>Jumat, 24<br>Desember<br>2024 s.d 03<br>Januari<br>2025 | 7-8<br>jam/hari | Tugas dilaksanankan dan selesi<br>sesuai jadwal | - | Ŵ | -A- |

Catatan Pembimbing Lapangan/Dosen Pembimbing Praktik Magang / Dosen Pengampu Kelas Praktik Magang:

Dosen Pengampu Kelas Praktik Magang

1an

(Bambang Robi'in, S.T., M.T.)

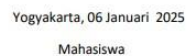

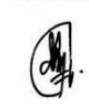

(Imroatus Sholihah)

- F. Dokumentasi Kegiatan Praktek Magang
  - 1. Foto bersama dengan HRD (Pembimbing Lapangan tidak bisa hadir saat sesi dokumentasi karena sedang berada di luar kota)

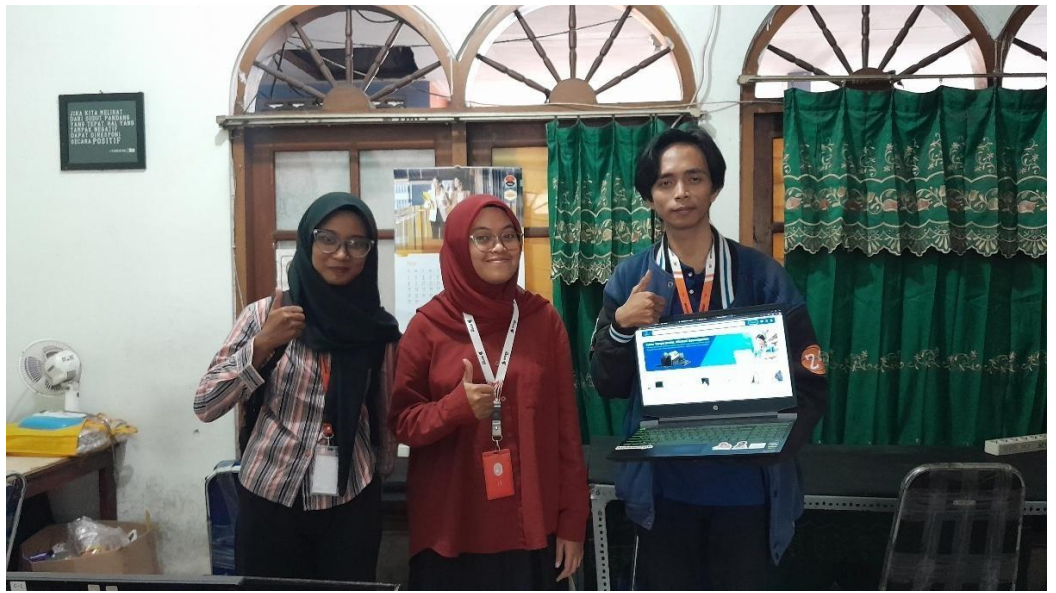

2. Foto saat kegiatan saat jam kerja

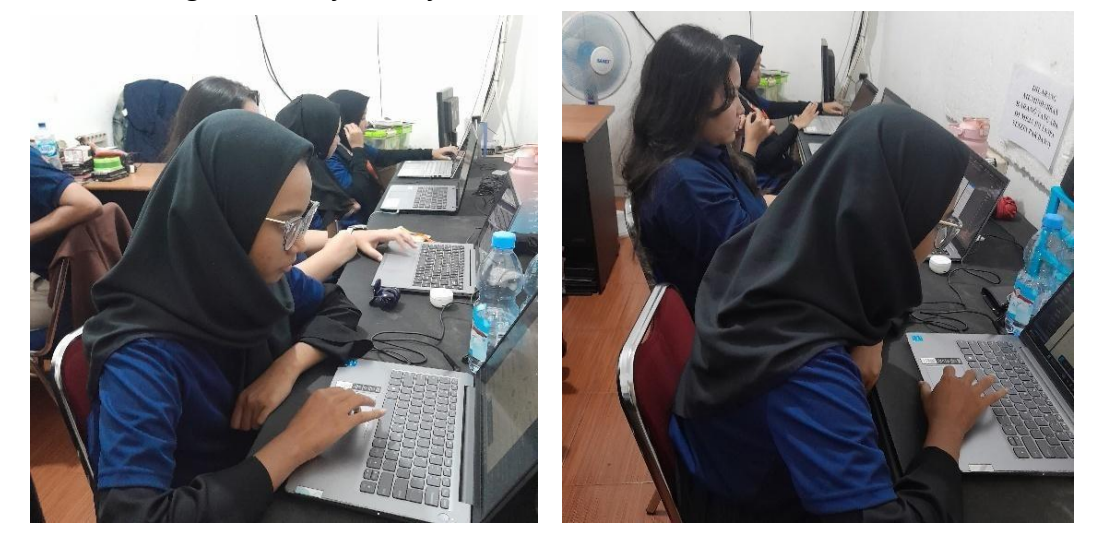